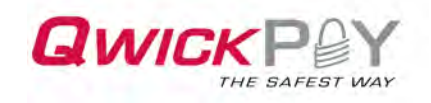

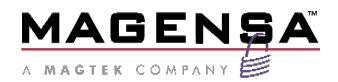

# **QwickPAY User Guide – Android**

# Mobile Merchant Powered by Magensa

QwickPAY is a complete payment solution that uses the most reliable and safest card readers (secure card reader authenticators by MagTek, SCRAs).

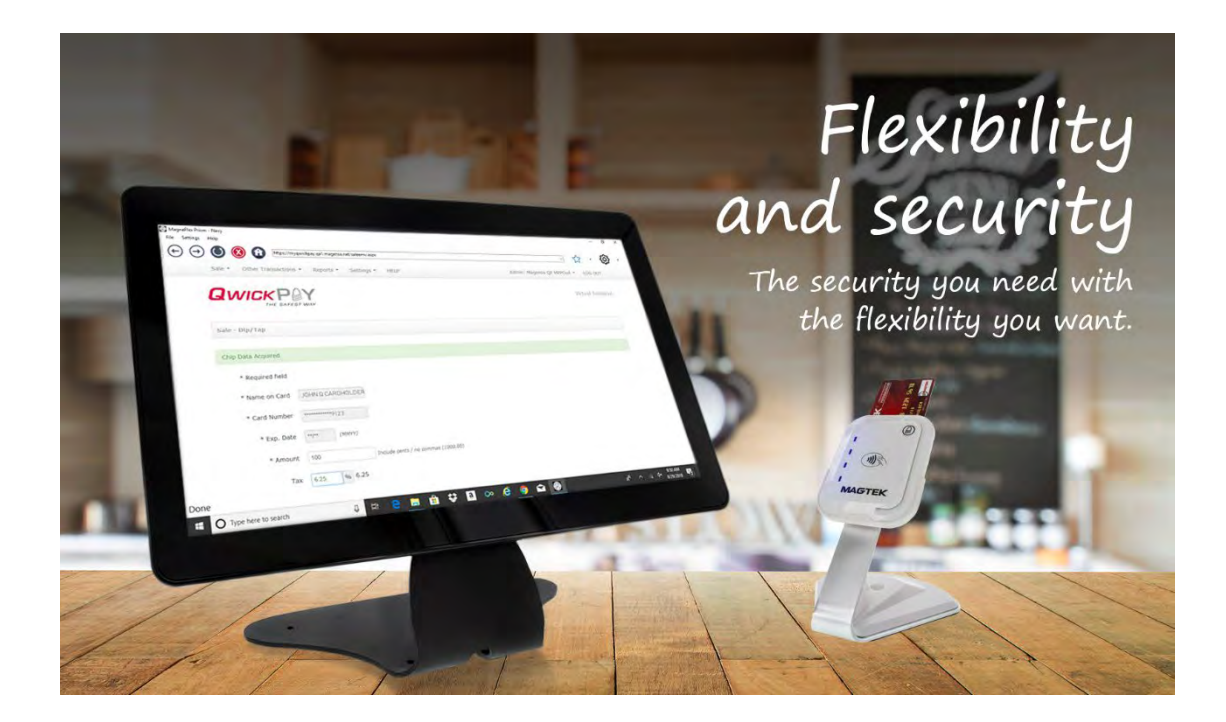

November 2022

Document Number: D99875626-70

REGISTERED TO ISO 9001:2015

#### Copyright © 2006 - 2022 MagTek, Inc. Printed in the United States of America

INFORMATION IN THIS PUBLICATION IS SUBJECT TO CHANGE WITHOUT NOTICE AND MAY CONTAIN TECHNICAL INACCURACIES OR GRAPHICAL DISCREPANCIES. CHANGES OR IMPROVEMENTS MADE TO THIS PRODUCT WILL BE UPDATED IN THE NEXT PUBLICATION RELEASE. NO PART OF THIS DOCUMENT MAY BE REPRODUCED OR TRANSMITTED IN ANY FORM OR BY ANY MEANS, ELECTRONIC OR MECHANICAL, FOR ANY PURPOSE, WITHOUT THE EXPRESS WRITTEN PERMISSION OF MAGTEK, INC.

MagTek®, MagnePrint®, and MagneSafe® are registered trademarks of MagTek, Inc.

Magensa<sup>™</sup> is a trademark of MagTek, Inc.

DynaPro<sup>TM</sup> and DynaPro Mini<sup>TM</sup>, are trademarks of MagTek, Inc.

ExpressCard 2000<sup>™</sup> is a trademark of MagTek, Inc.

IPAD® is a trademark of MagTek, Inc.

IntelliStripe® is a registered trademark of MagTek, Inc.

American Express® and EXPRESSPAY FROM AMERICAN EXPRESS® are registered trademarks of American Express Marketing & Development Corp.

D-PAYMENT APPLICATION SPECIFICATION® is a registered trademark to Discover Financial Services CORPORATION

MasterCard® is a registered trademark and PayPass<sup>™</sup> and Tap & Go<sup>™</sup> are trademarks of MasterCard International Incorporated.

Visa® and Visa payWave® are registered trademarks of Visa International Service Association.

ANSI®, the ANSI logo, and numerous other identifiers containing "ANSI" are registered trademarks, service marks, and accreditation marks of the American National Standards Institute (ANSI).

ISO® is a registered trademark of the International Organization for Standardization.

UL<sup>™</sup> and the UL logo are trademarks of UL LLC.

PCI Security Standards Council® is a registered trademark of the PCI Security Standards Council, LLC. EMV® is a registered trademark in the U.S. and other countries and an unregistered trademark elsewhere. The EMV trademark is owned by EMVCo, LLC. The Contactless Indicator mark, consisting of four graduating arcs, is a trademark owned by and used with permission of EMVCo, LLC.

The *Bluetooth*® word mark and logos are registered trademarks owned by Bluetooth SIG, Inc. and any use of such marks by MagTek is under license.

Google Play<sup>TM</sup> store, Google Wallet<sup>TM</sup> payment service, and Android<sup>TM</sup> platform are trademarks of Google Inc. Apple Pay<sup>®</sup>, iPhone<sup>®</sup>, iPod<sup>®</sup>, Mac<sup>®</sup>, and OS X<sup>®</sup> are registered trademarks of Apple Inc., registered in the U.S. and other countries. iPad<sup>TM</sup> is a trademark of Apple. Inc. App Store<sup>SM</sup> is a service mark of Apple Inc., registered in the U.S. and other countries. IOS is a trademark or registered trademark of Cisco in the U.S. and other countries and is used by Apple Inc. under license.

Microsoft®, Windows®, and .NET® are registered trademarks of Microsoft Corporation.

All other system names and product names are the property of their respective owners.

#### D99875626-70.docx

Table 0-1 - Revisions

| Rev Number | Date          | Notes                                     |  |  |  |  |
|------------|---------------|-------------------------------------------|--|--|--|--|
| 50         | July 2020     | Reformatted manual, added Invoice content |  |  |  |  |
| 60         | August 2020   | Added QR Code capability with invoicing   |  |  |  |  |
| 70         | November 2022 | Removed uDynamo                           |  |  |  |  |

# SOFTWARE LICENSE AGREEMENT

IMPORTANT: YOU SHOULD CAREFULLY READ ALL THE TERMS, CONDITIONS AND RESTRICTIONS OF THIS LICENSE AGREEMENT BEFORE INSTALLING THE SOFTWARE PACKAGE. YOUR INSTALLATION OF THE SOFTWARE PACKAGE PRESUMES YOUR ACCEPTANCE OF THE TERMS, CONDITIONS, AND RESTRICTIONS CONTAINED IN THIS AGREEMENT. IF YOU DO NOT AGREE WITH THESE TERMS, CONDITIONS, AND RESTRICTIONS, PROMPTLY RETURN THE SOFTWARE PACKAGE AND ASSOCIATED DOCUMENTATION TO THE ADDRESS ON THE FRONT PAGE OF THIS DOCUMENT, ATTENTION: CUSTOMER SUPPORT.

### TERMS, CONDITIONS, AND RESTRICTIONS

MagTek, Incorporated (the "Licensor") owns and has the right to distribute the described software and documentation, collectively referred to as the "Software."

**LICENSE:** Licensor grants you (the "Licensee") the right to use the Software in conjunction with MagTek products. LICENSEE MAY NOT COPY, MODIFY, OR TRANSFER THE SOFTWARE IN WHOLE OR IN PART EXCEPT AS EXPRESSLY PROVIDED IN THIS AGREEMENT. Licensee may not decompile, disassemble, or in any other manner attempt to reverse engineer the Software. Licensee shall not tamper with, bypass, or alter any security features of the software or attempt to do so.

**TRANSFER:** Licensee may not transfer the Software or license to the Software to another party without the prior written authorization of the Licensor. If Licensee transfers the Software without authorization, all rights granted under this Agreement are automatically terminated.

**COPYRIGHT:** The Software is copyrighted. Licensee may not copy the Software except for archival purposes or to load for execution purposes. All other copies of the Software are in violation of this Agreement.

**TERM:** This Agreement is in effect as long as Licensee continues the use of the Software. The Licensor also reserves the right to terminate this Agreement if Licensee fails to comply with any of the terms, conditions, or restrictions contained herein. Should Licensor terminate this Agreement due to Licensee's failure to comply, Licensee agrees to return the Software to Licensor. Receipt of returned Software by the Licensor shall mark the termination.

**LIMITED WARRANTY:** Licensor warrants to the Licensee that the disk(s) or other media on which the Software is recorded are free from defects in material or workmanship under normal use.

THE SOFTWARE IS PROVIDED AS IS. LICENSOR MAKES NO OTHER WARRANTY OF ANY KIND, EITHER EXPRESS OR IMPLIED, INCLUDING, BUT NOT LIMITED TO, THE IMPLIED WARRANTIES OF MERCHANTABILITY AND FITNESS FOR A PARTICULAR PURPOSE.

Because of the diversity of conditions and PC hardware under which the Software may be used, Licensor does not warrant that the Software will meet Licensee specifications or that the operation of the Software will be uninterrupted or free of errors.

IN NO EVENT WILL LICENSOR BE LIABLE FOR ANY DAMAGES, INCLUDING ANY LOST PROFITS, LOST SAVINGS, OR OTHER INCIDENTAL OR CONSEQUENTIAL DAMAGES ARISING OUT OF THE

QwickPAY User Guide – Android | Mobile Merchant Powered by Magensa | QwickPAY is a complete payment solution that uses the most reliable and safest card readers (secure card reader authenticators by MagTek, SCRAs).

#### D99875626-70.docx

USE, OR INABILITY TO USE, THE SOFTWARE. Licensee's sole remedy in the event of a defect in material or workmanship is expressly limited to replacement of the Software disk(s) if applicable.

**GOVERNING LAW:** If any provision of this Agreement is found to be unlawful, void, or unenforceable, that provision shall be removed from consideration under this Agreement and will not affect the enforceability of any of the remaining provisions. This Agreement shall be governed by the laws of the State of California and shall inure to the benefit of MagTek, Incorporated, its successors or assigns.

**ACKNOWLEDGMENT:** LICENSEE ACKNOWLEDGES THAT HE HAS READ THIS AGREEMENT, UNDERSTANDS ALL OF ITS TERMS, CONDITIONS, AND RESTRICTIONS, AND AGREES TO BE BOUND BY THEM. LICENSEE ALSO AGREES THAT THIS AGREEMENT SUPERSEDES ANY AND ALL VERBAL AND WRITTEN COMMUNICATIONS BETWEEN LICENSOR AND LICENSEE OR THEIR ASSIGNS RELATING TO THE SUBJECT MATTER OF THIS AGREEMENT.

QUESTIONS REGARDING THIS AGREEMENT SHOULD BE ADDRESSED IN WRITING TO MAGTEK, INCORPORATED, ATTENTION: CUSTOMER SUPPORT, AT THE ADDRESS LISTED IN THIS DOCUMENT, OR E-MAILED TO SUPPORT@MAGTEK.COM.

# **Table of Contents**

| SOFTWARE LICENSE AGREEMENT                                                     | 4  |
|--------------------------------------------------------------------------------|----|
| Table of Contents                                                              | 6  |
| 1 QwickPAY Android Introduction                                                |    |
| 1.1 Contacting Support                                                         | 8  |
| 1.2 A Note on Your Merchant Account                                            | 8  |
| 2 Getting Started                                                              |    |
| 2.1 Sign up for a Subscription                                                 | 9  |
| 2.2 Access                                                                     | 9  |
| 2.3 Privacy – GPS Tracking                                                     | 9  |
| 2.4 Login                                                                      | 10 |
| 2.4.1 Enable Automatic Login                                                   | 11 |
| 2.5 Custom Receipts/Invoices                                                   | 11 |
| 3 Select a Device                                                              |    |
| 3.1 Magnetic Stripe                                                            |    |
| 3.2 Magnetic Stripe and EMV Contact Chip                                       |    |
| 3.3 Magnetic Stripe, EMV Contact Chip, EMV/NFC Contactless (select processors) | 13 |
| 3.3.1 Device Connection                                                        | 14 |
| 4 QwickPAY App Menu and Admin                                                  | 15 |
| 4.1 Reports                                                                    | 15 |
| 4.1.1 Reports on Local Device: History/Saved Receipts                          | 15 |
| 4.1.2 Reports in Virtual Terminal: MyQwickPAY.com                              | 16 |
| 4.1.2.1 Settlement                                                             |    |
| 4.1.2.2 Standard Report                                                        | 16 |
| 4.1.2.3 Custom Report                                                          | 17 |
| 4.2 Admin                                                                      |    |
| 4.2.1 Merchant Info                                                            |    |
| 4.2.1.1 Change Password in Virtual Terminal                                    |    |
| 4.2.1.2 Merchant Nickname                                                      | 19 |
| 4.2.2 Settings                                                                 |    |
| 4.2.3 Passcode Lock                                                            | 20 |
| 4.2.4 Help                                                                     | 21 |
| 5 Transactions                                                                 | 22 |
| 5.1 QwickPAY Demos                                                             | 22 |
| 5.2 Sale Transaction                                                           | 23 |
| 5.2.1 Enter Sale Amount                                                        | 23 |
| 5.2.2 Select Payment Method                                                    | 24 |

| 5.2.2.     | 1 Swipe or Tap/Dip                                       | 24 |
|------------|----------------------------------------------------------|----|
| 5.2.2.     | 2 Invoice and QR Code                                    | 25 |
| 5.2.2.3    | 3 Sale Manual Entry                                      | 28 |
| 5.2.2.4    | 4 Barcode – Added this                                   | 30 |
| 5.2.2.     | 5 QwickCodes                                             | 30 |
| 5.2.3      | Sale Transactions: Details, Submit, and Receipt Handling | 31 |
| 5.3 Oth    | er Transaction Types                                     | 34 |
| 5.3.1      | Void                                                     | 34 |
| 5.3.2      | Refund                                                   | 35 |
| 5.4 Trar   | nsaction Authentication and Authorization                | 36 |
| Appendix A | Response/Error Codes                                     | 37 |
| Appendix B | About MagTek                                             | 40 |
| Appendix C | About Magensa                                            | 40 |

# **1** QwickPAY Android Introduction

QwickPAY is a complete payment solution that uses the most reliable and safest card readers (secure card reader authenticators by MagTek, SCRAs). Whether you need to accept payments in-store, curbside, for delivery, or call-in takeout, QwickPAY is ready with point of sale devices that accept secure data entered over the phone with manual entry, or in-person with a swipe, tap, or dip of a card, or from tap and go mobile wallets like Apple Pay and Google Pay. Streamline the payment process and create frictionless sales and invoices to facilitate in person and remote, touchless transactions with QwickPAY

# **1.1** Contacting Support

For assistance related to processing, transactions, applications, and settlement, please contact your QwickPAY Service Provider. Your QwickPAY Service Provider is the vendor that provided you with your Login credentials, or you can directly contact your processor (the entity that supplied your merchant account). They will be able to provide you with the best possible service. Most merchant account providers have 365/24/7 support. For faster service, please have your reader charged (if using an audio jack or Bluetooth reader) and have the part number and serial number available. You can find this information on the MagTek sticker attached to your reader.

# **1.2** A Note on Your Merchant Account

Your merchant account is separate from your QwickPAY subscription. Your merchant account provides an agreement between you, a merchant bank, and a payment processor for the settlement of credit card and/or debit card transactions. Most transactions settle within 24 -48 hours.

Merchant service providers deliver the financial linkage between you, your customers, your bank, and the credit card companies. Fees and fee structures will vary, but you can expect that every merchant processing account will include a Discount Rate. This is the percentage of the transaction amount you will be billed for the transactions you process. Rates vary based on certain risk criteria usually categorized into "Qualified", "Mid-Qualified" and "Non-Qualified" tiers. In addition, rates vary depending on your type of business, whether or not you swiped the customer's card through the reader and other factors that can be explained in further detail by your merchant account provider. To ensure that you get the lowest fees possible, always swipe the customer's card through the MagTek reader, and be sure to include all the required information whenever processing atransaction.

# 2 Getting Started

- Sign up for a Subscription: Fill out the contact form to request a new QwickPAY account and secure card reader kit. An Authorized Service Provider will supply you with your preferred card reader(s) and send your QwickPAY login credentials via email.
- Download: Download QwickPAY 3.1 from the Google Play Store or Amazon Apps. Launch QwickPAY 3.1 and go to Admin Menu > Merchant Info to enter your credentials, or login to the Virtual Terminal on your MagneFlex Navy web browser. Download the MagneFlex Navy browser here: https://www.magtek.com/support/developer-tools?tab=software.
- **Customize:** Add your company logo, address, and return policy to your custom receipt by accessing the Virtual Terminal on your desktop. Here, the merchant can also set a "default message" that will be used for the message body when sending receipts by email. There are additional fields for the merchant to set a Carbon Copy (cc:) and/or Blind Carbon Copy (bcc:) email address when sending receipts via email.
- **Connect to a device:** Connect the card reader to your Android device.
- Make a Sale: Make sale using QwickPAY 3.1, your merchant account and the SCRA.

QwickPAY User Guide – Android | Mobile Merchant Powered by Magensa | QwickPAY is a complete payment solution that uses the most reliable and safest card readers (secure card reader authenticators by MagTek, SCRAs).

# 2.1 Sign up for a Subscription

Fill out the contact form to request a QwickPAY account and secure card reader kit from www.qwickpay.com. An Authorized Service Provider will supply you with your preferred card reader(s) and send your QwickPAY login credentials via email.

|                       |                                                           |                                                                                                    |                                                                                                    | 0.0.0                                    | - 0 ×        |
|-----------------------|-----------------------------------------------------------|----------------------------------------------------------------------------------------------------|----------------------------------------------------------------------------------------------------|------------------------------------------|--------------|
| Edit View Eavontes To | рау.com/mercyani-contactaspy/probact                      | =Idynamic                                                                                                    |                                                                                                    | 0 + 0 0 Contact a Sales Rep to orde_ × _ | WEIG         |
| intranet.magtek       |                                                           |                                                                                                    |                                                                                                    | 🚱 + 🕥 + 🖃 🖛 + Page + Safety              | + Tools - @+ |
|                       | QWICKPAY                                                  | Get QwickPAY                                                                                                    | Sell QwickPAY                                                                                                    | Get Support                              | 00           |
|                       |                                                           |                                                                                                    |                                                                                                    | Get Qwick/WY Comilats Urs                |              |
|                       | Accep<br>Enter your co<br>Pro interested in<br>First Name | с <u>credit and debit c</u><br>)                                                                                                    | ards anvtime, anyw<br>Individ and Demilogy<br>or Android<br>sy Android<br>divided, and Demilogy<br>divided, and Demilogy<br>divided and Demilogy | here.                                    |              |
|                       | Last Name                                                 |                                                                                                    |                                                                                                    |                                          |              |
|                       | Phone                                                     |                                                                                                    |                                                                                                    |                                          |              |
|                       | Email                                                     |                                                                                                    |                                                                                                    |                                          |              |
|                       | State                                                     | Alabama                                                                                                    | <b>Y</b>                                                                                                    |                                          |              |
|                       | Type of business                                          | ngriculture                                                                                                    | <b>v</b>                                                                                                    |                                          |              |
|                       |                                                           | Submit                                                                                                    |                                                                                                    |                                          |              |
|                       |                                                           |                                                                                                    |                                                                                                    |                                          |              |
|                       |                                                           |                                                                                                    |                                                                                                    |                                          |              |
|                       | bout Us My QwieleXy Pros                                  | or not set of the set of the set |                                                                                                    |                                          |              |
|                       |                                                           |                                                                                                    |                                                                                                    |                                          | Shar Pre     |
| 0.0 8                 |                                                           |                                                                                                    |                                                                                                    |                                          | a rear       |

### 2.2 Access

Android users tap on the Google Play Store or Amazon Apps icon on the main screen of your mobile device. Enter Google or Amazon password and username. (Create an account if you do not have one already.) Enter link information or search for QwickPAY.

- Google Play: https://play.google.com/store/ search?q=magtek&c=apps
- Amazon App Store: http://www.amazon.com/s/ref=nb\_sb\_ noss\_1?url=search-alias%3Dmobile-apps&field-keywords=magtek

Select QwickPAY from the list.

Tap on Install. The App will automatically install on your mobile device. Once it is installed you will see the icon on your main screen.

# 2.3 Privacy – GPS Tracking

This feature provides a record of where the transaction took place. If you enable Location, the GPS coordinates will appear on all transaction receipts. If you do not enable Location, these coordinates will not appear on your

QwickPAY User Guide – Android | Mobile Merchant Powered by Magensa | QwickPAY is a complete payment solution that uses the most reliable and safest card readers (secure card reader authenticators by MagTek, SCRAs).

transaction receipts. If you decide to change your settings on your Android device: Tap on SETTINGS/CONNECTION on the device's main screen Next tap on LOCATION.

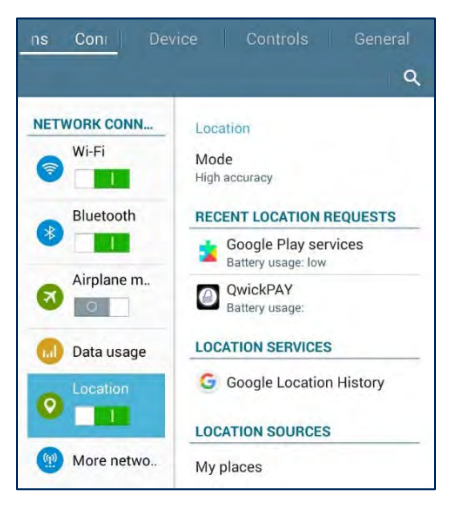

# 2.4 Login

Once your subscription is processed you will receive your login credentials; these may come direct from QwickPAY or from your merchant account card processor. Launch the Application. Enter your credentials and tap LOGIN.

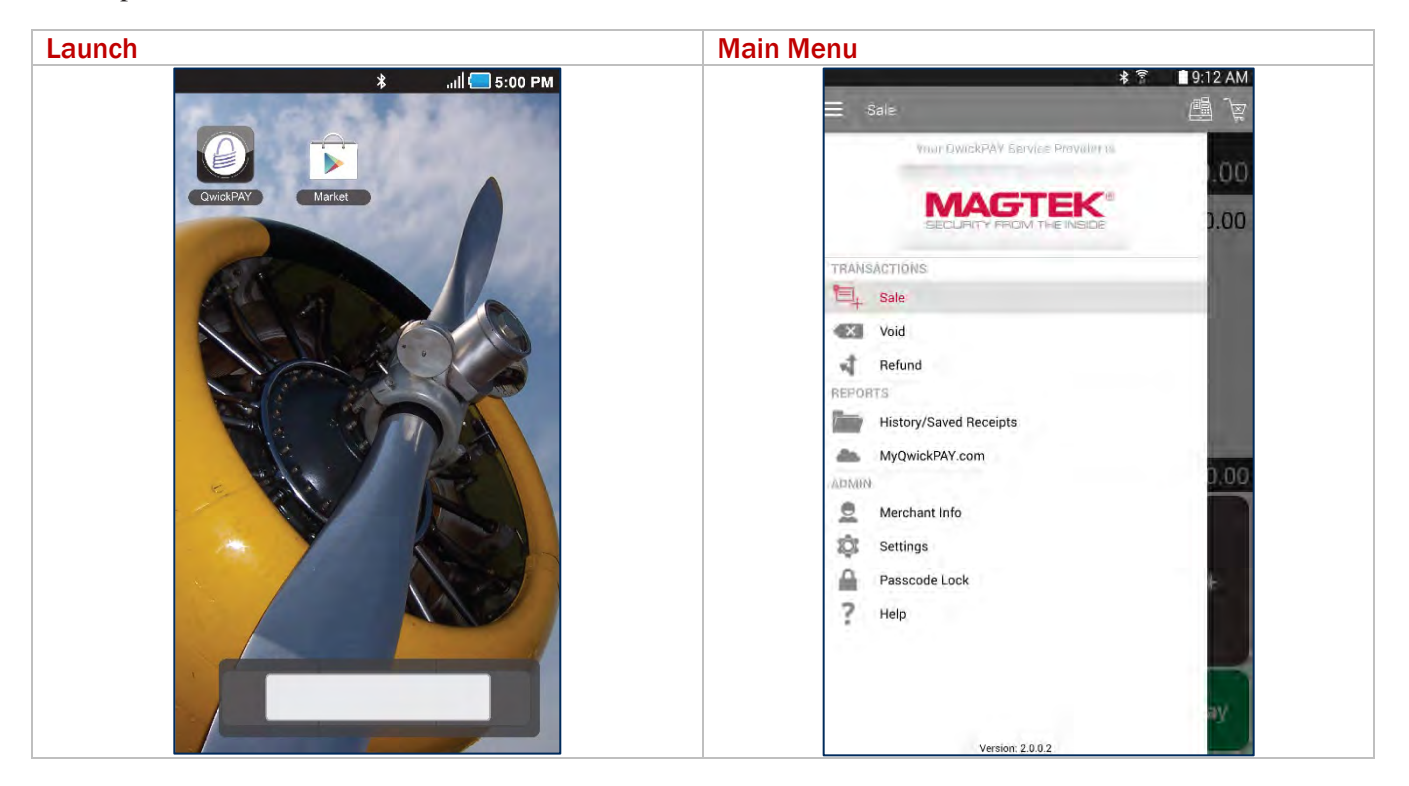

| Merchant Info                                                                                                | Demo Mode                                                                                                    |
|----------------------------------------------------------------------------------------------------|----------------------------------------------------------------------------------------------------|
| <b>★</b> 寮 ■ 9:12 AM                                                                                         | <b>* ≅ ■</b> 9:12 AM                                                                                                    |
| ≡ QwickPAY                                                                                                   | \$106.25                                                                                                    |
| <b>QWICK POY</b><br>THE SAFEST WAY                                                                           | JOHN Q CARDHOLDER                                                                                                    |
| MAG814202577                                                                                                 | Amount: \$100.00                                                                                                    |
|                                                                                                    | Warning                                                                                                    |
| Logout                                                                                                    | You are currently configured for Demo Mode.<br>This is NOT a Live transaction.                                                    |
| Demo Mode                                                                                                    | To disable Demo Mode: Go to the application's<br>menu, tap Merchant Info, enter your Merchant<br>ID and Password, then tap Login. |
|                                                                                                    | Continue                                                                                                    |
|                                                                                                    | Cancel                                                                                                    |
| By creating an account and logging in to the application, you<br>agree to the OwickPAY Terms and Conditions. |                                                                                                    |
| Voor Merchant Credentialij were last validated on May 24, 2016 -<br>09 TLAM.                                 |                                                                                                    |
|                                                                                                    | Indude Transaction Defails                                                                                                    |
|                                                                                                    | Inglude Contact                                                                                                    |
|                                                                                                    |                                                                                                    |

#### 2.4.1 Enable Automatic Login

ENABLE VIRTUAL TERMINAL AUTOMATIC LOGIN USING CHROME ON AN ANDROID DEVICE Go into Chrome/Settings/Save Passwords and turn ON SAVE PASSWORDS. Push your HOME button once to go to your HOME SCREEN. Launch Chrome and type, "myQwickPAY.com" in the URL bar to go to the MyQwickPAY.com site. Once you are there, type in your QwickPAY credentials. Tap the SIGN IN button. You will receive a message asking if you, "Want Google Chrome to save your password for this site?".

#### Tap on SAVE.

The next time you visit the Virtual Terminal, it will automatically fill in your QwickPAY credentials without showing what the Password is. Tap the SIGN IN button and you will be logged in. You are now ready to conduct any task you wish in your QwickPAY Account.

### 2.5 Custom Receipts/Invoices

Merchants can customize their receipts/invoices in the virtual terminal. The Receipt and Customer Invoice will contain the same data. Go to the virtual terminal at https://myQwickPAY.com/login.aspx. Enter your QwickPAY Merchant ID and Password. Under SETTINGS go to CUSTOM RECEIPTS/INVOICES.

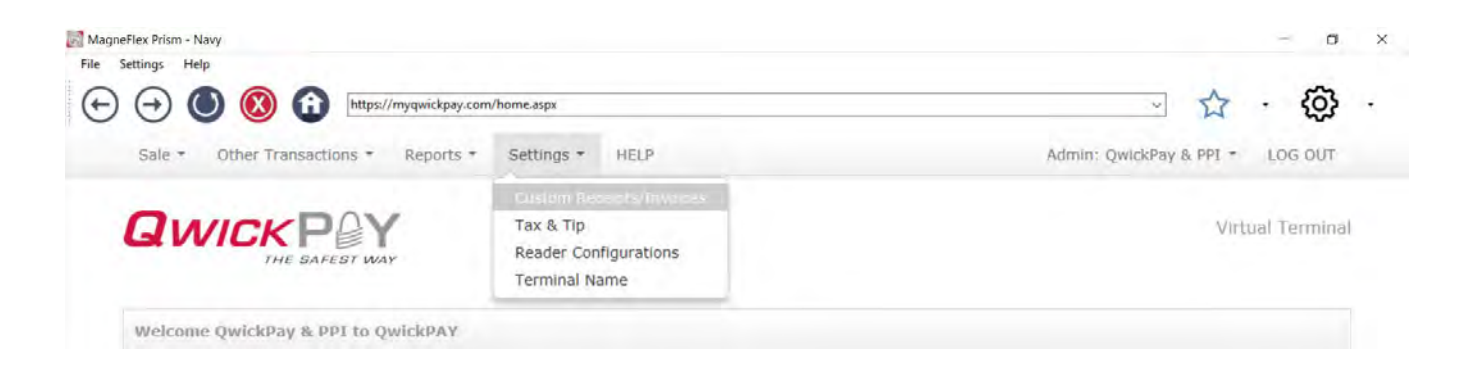

#### D99875626-70.docx

Add your Logo, a header, and a footer; you can also add a "default message" that will be used for the message body when sending receipts/invoices by email. There are additional fields for the merchant to set a Carbon Copy (cc:) and/or Blind Carbon Copy (bcc:) email address when sending receipts/invoices via email.

**LOGO IMAGE:** The logo must be in PNG, GIF or JPG format and cannot be more than 40 kilobytes in size, 250 pixels wide and 100 pixels high. You can access photos on your PC or mobile device. TIP: If you want the logo background to blend in with the background of the receipt/invoice, you should put the logo on a white background with the hex color set to #FFFFFF.

**HEADER:** The header is the information located at the top of the receipt/invoice just under the logo. It is always centered. Most commonly the header consists of address and contact details.

**FOOTER INFORMATION:** The footer information is located after the receipt/invoice information and is left justified. It is commonly used for thanking customers, URL information and return policies.

**MERCHANT EMAIL FOR RECEIPT/INVOICE:** There are additional fields for the merchant to set a Carbon Copy (cc:) and/or Blind Carbon Copy (bcc:) email address when sending receipt/invoice via email.

**RECEIPT/INVOICE MESSAGE:** The merchant can also set a "default message" that will be used for the message body when sending receipt/invoice by email.

| Talk + Deter Tran                                                                               | underson * Herperti * Santtages * 1                                                                                                    | 6.7                                                                                        | Arter Ipsine                                                                                                    | unit (199 |
|-------------------------------------------------------------------------------------------------|----------------------------------------------------------------------------------------------------|--------------------------------------------------------------------------------------------|----------------------------------------------------------------------------------------------------|-----------|
| QWICK                                                                                           | POY                                                                                                    |                                                                                            |                                                                                                    | (real for |
| Tanton Bacopia/In                                                                               |                                                                                                    |                                                                                            |                                                                                                    |           |
| Your logo                                                                                       |                                                                                                    | Preview                                                                                    |                                                                                                    |           |
| QWICKP                                                                                          | OY Doom                                                                                                    | Qu                                                                                         | ICK PAY                                                                                                    |           |
| Third This care also are to bar<br>401%. The lags shall be it<br>40 belly for the size. 201 per | af pour recold/installe<br>Mg, CP as DG formal, ket part be molt faur<br>de seine and TTE poule filgts                                                                                                    | This Is an example a<br>using Qwick/AT, Qr<br>a NagTak Compan<br>Social Blach, CA 907<br>m | e w clastern record, Thank you fun-<br>iciardo you cryatra iny Haymon,<br>y, lacatha at 1710 Apolio County,<br>al. Cin to award gendyddy clan fla<br>ara lafurnataan. |           |
| TRY II you says the least's                                                                     | And the first of the set of the first state of the set of the set | Trate Type                                                                                 | Sala Suren                                                                                                    |           |
| First class \$1000 and them of                                                                  | that that outsels of the tags.                                                                                                    | Station                                                                                    | Approach                                                                                                    |           |
|                                                                                                 | Poet.                                                                                                    | Trans ISI                                                                                  | 317084                                                                                                    |           |
| Louis Lines Cantol                                                                              |                                                                                                    | Auto Colle-                                                                                | 202311                                                                                                    |           |
|                                                                                                 |                                                                                                    | Cuetto                                                                                     | 8718/2018 11:35 32 999                                                                                                    |           |
| Header Info                                                                                     |                                                                                                    | 642-5184                                                                                   | 80.04                                                                                                    |           |
| Company Automations                                                                             | The bar exercise of A                                                                                                    | Tark)                                                                                      | 0.000% / \$0.00                                                                                                    |           |
| Contract Liviture action                                                                        | There you for large                                                                                                    | Time:                                                                                      | 60.00 ( \$0.00                                                                                                    |           |
|                                                                                                 | Dens/PAY, Int.                                                                                                    | Name                                                                                       | TOUGA SUPT FOR                                                                                                    |           |
|                                                                                                 |                                                                                                    | Cárd #                                                                                     | 0101010104832                                                                                                    |           |
| Footer Info                                                                                     |                                                                                                    |                                                                                            | 35 75797053 [saiz /                                                                                                    |           |
| Return Policy and<br>Fourter Information                                                        | There are be reasoning or the community                                                                                                    | 0                                                                                          | 1. RI                                                                                                    |           |
| Merchant Email fo                                                                               | or Receipts/Invoices                                                                                                    | Ň                                                                                          | A CIP                                                                                                    |           |
| di                                                                                              | mean graph cars                                                                                                    | 00                                                                                         |                                                                                                    |           |
| her                                                                                             | and the grant of                                                                                                    | Thank you for I                                                                            | sensed on parameters                                                                                                    |           |
| Receipt/Invoice                                                                                 | Maccane                                                                                                    |                                                                                            | Sive Certai                                                                                                    |           |
| Neckipe, Involce i                                                                              | THE R OF THEM.                                                                                                    |                                                                                            |                                                                                                    |           |
|                                                                                                 | There you fir sealing                                                                                                    |                                                                                            |                                                                                                    |           |
|                                                                                                 |                                                                                                    |                                                                                            |                                                                                                    |           |
|                                                                                                 |                                                                                                    |                                                                                            |                                                                                                    |           |

#### 3 **Select a Device**

For complete details go to the quick installation guide part number D998200107

#### 3.1 **Magnetic Stripe**

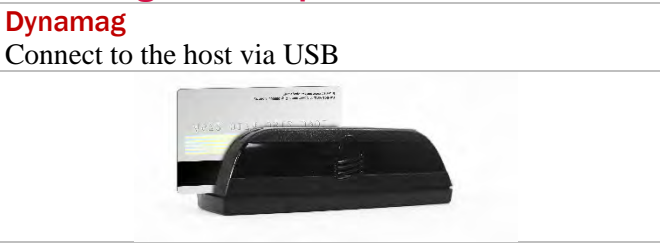

#### 3.2 **Magnetic Stripe and EMV Contact Chip**

| eDynamo                                              | DynaPro mini                                         |
|------------------------------------------------------|------------------------------------------------------|
| Connect the eDynamo to your iOS device via           | Connect to the host via a wireless connection. To    |
| Bluetooth Low Energy. For complete details go to the | maximize the internal battery life, keep the DynaPro |
| quick installation guide part number D998200085.     | Mini plugged into a USB power source.                |
|                                                      |                                                      |

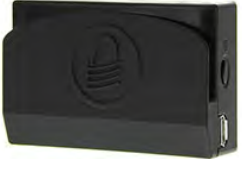

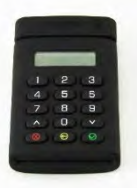

#### Magnetic Stripe, EMV Contact Chip, EMV/NFC Contactless (select processors) 3.3 **DynaPro** tDynamo **DynaPro Go**

Connect to the host via an Ethernet connection. To maximize the internal battery life, keep the DynaPro plugged in to a USB or external power source.

Connect the tDynamo to your iOS device via Bluetooth Low Energy. For complete details go to the quick installation guide part number D998200266.

Connect to the host via a wireless connection.

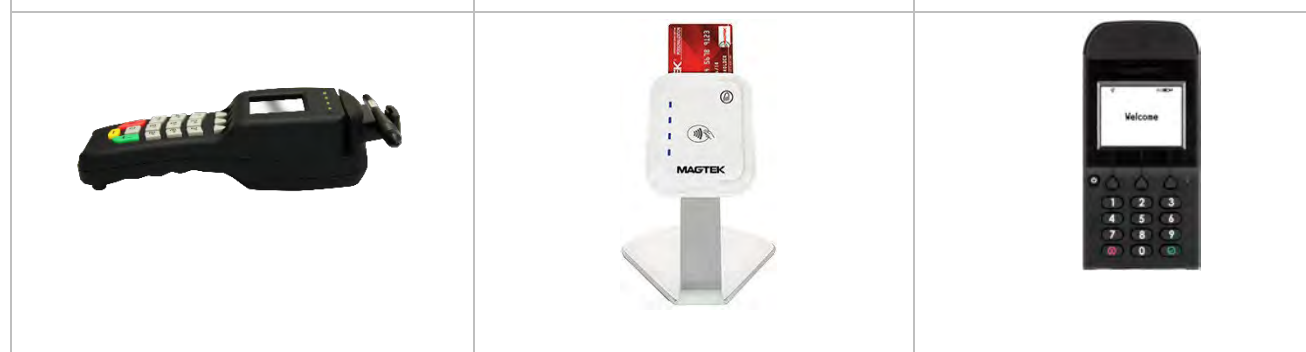

# 3.3.1 Device Connection **Device is not ready Device is ready** If the device is not ready or cannot be properly If the device is ready and properly detected you detected you will see a red bar. will see a message indicating "Please swipe card when ready." ¥ 🔋 📋 9:12 AM ∦ 🖹 📔 9:12 AM \$106.25 \$106.25 Please connect the reader Swipe Card When Ready Cancel Cancel

# 4 QwickPAY App Menu and Admin

The Main Menu is comprised of Transactions, Reports, and Admin. In this section we will review Reports and Reports and Admin.

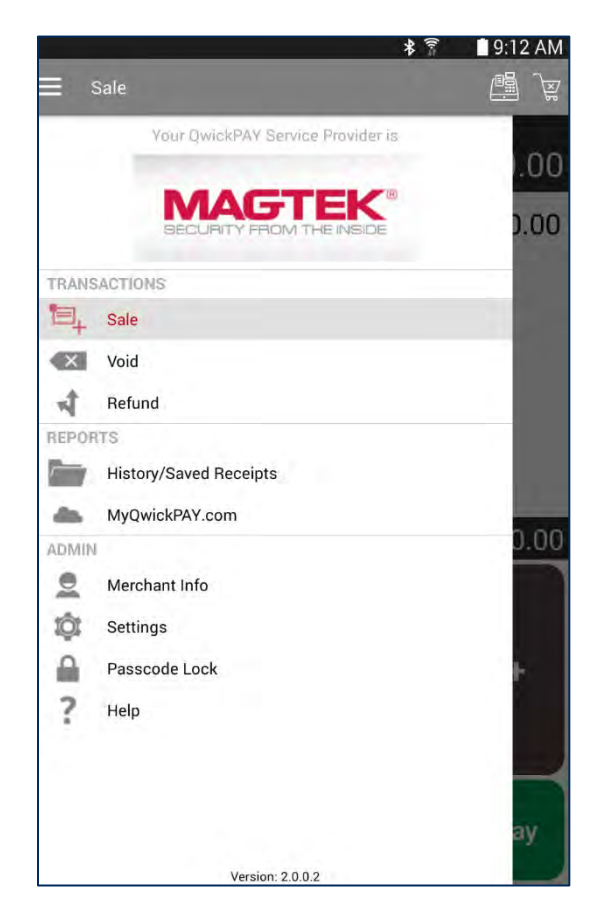

## 4.1 Reports

Reports: History/Saved Receipts, MyQwickPAY.com (Virtual Terminal)

#### 4.1.1 Reports on Local Device: History/Saved Receipts

Tap here to view the transactions performed on this device, aggregated data resides on your Virtual Terminal. Here you can use the search functionality, transaction detail viewing, and easily pull up transactions for Sales, Voids and Refunds. Tap here to view, email, or Print receipts.

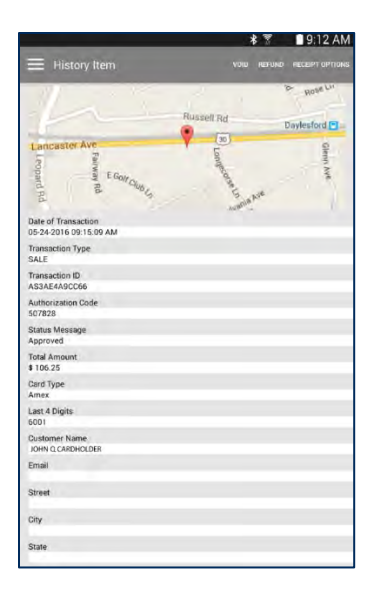

#### 4.1.2 Reports in Virtual Terminal: MyQwickPAY.com

QwickPAY Payment Protection Gateway provides the reporting you need to run your business. Launch the Virtual Terminal by clicking on MyQwickPAY.com. Launching from here will require additional login, but gives you access to all virtual terminal menu items. History on the transactions you have performed is aggregated on your virtual terminal. Transactions from your QwickPAY subscription (from any of your devices), are all aggregated on your virtual terminal, located at https:// myqwickpay.com/REPORTS.

The virtual terminal reporting functions (Standard and Custom) summarize all approved transactions by Date Range and individual days. This delivers the merchant a better understanding of the "cash impact" to their business of SALES offset by VOIDS and REFUNDS. If there are no approved transactions for a given Date Range, the summary tables (Transaction Summary and Daily Transaction Summary) will not display, but the Transaction Log will still report any line item transactions that took place for the given Date Range. The Transaction Log can be exported as a CSV file (this export will not include the new summary tables of Approved Transactions) for easier integration.

#### 4.1.2.1 Settlement

Each daily batch may take 1-3 business days before showing up in your bank account. If you believe there was an error with settlement and processing of any of your transactions, please contact your processor.

#### 4.1.2.2 Standard Report

The Standard Report is designed to act as a "Daily Report". The merchant should run this report every day and it will report on that day's transactions. It has a defaulted "From Date" of TODAY (which can be overridden to any date back as far as 90 days) and an implied "To Date" of TODAY which cannot be changed. (This requires very few buttons or options to click to run the report).

The first column of the Transaction Log for any given report (Standard or Custom) showing transactions will include a hyperlink to the original transaction receipt/invoice. To VIEW or SEND the RECEIPT/INVOICE, click on the hyperlink. To SEND the receipt/invoice, press RECEIPT/INVOICES OPTIONS and the user can print or email a copy of the receipt/invoice.

|              |                  |                     |                   |                     |                |                      |                      |                  |   |       |      | 1.1 |
|--------------|------------------|---------------------|-------------------|---------------------|----------------|----------------------|----------------------|------------------|---|-------|------|-----|
| nyqwickpa    | y.com/stand      | lardReport.as       | spx               |                     |                |                      |                      |                  | v |       |      | 63  |
|              | Other Transact   | ters * Replete      | · senor ·         |                     |                |                      | Advent Quickburg B   | mi ~ Los out     |   |       |      | -   |
| Qv           | VICKP            | OY                  |                   |                     |                |                      |                      | Victual Terminan |   |       |      |     |
| Stands       | rd Report        |                     |                   |                     |                |                      |                      |                  |   |       |      |     |
| Transaction  | in Simony b      | um 7/1/2020 - 7     | /%/2020 (Approved | Tressetters D       | ¥73            |                      |                      |                  |   |       |      |     |
| Transa       | attion Type Q    | ty Tatal            |                   |                     |                |                      |                      |                  |   |       |      |     |
| Sale(x)      |                  | 4229.75             |                   |                     |                |                      |                      |                  |   |       |      |     |
| Vmn(n)       |                  | (\$225.25)          |                   |                     |                |                      |                      |                  |   |       |      |     |
|              | fires Sales      | 40.00               |                   |                     |                |                      |                      |                  |   |       |      |     |
| - Automation | 0                | (\$0.00)            |                   |                     |                |                      |                      |                  |   |       |      |     |
|              | Net Sales        | \$0.00              |                   |                     |                |                      |                      |                  |   |       |      |     |
| Dang Tr      | maction Starra   | wry (Approved Ti    | municipia (help)  |                     |                |                      |                      |                  |   |       |      |     |
| Date         | Rule(x) -<br>Qty | Sale(s) -<br>Amount | Vedd(x) -<br>Qity | Vali(s) -<br>Amount | Gross<br>Saler | Reflaced(a) -<br>Qty | Belland(s)<br>Armunt | net Select       |   |       |      |     |
| 7/7/202      | 8 5              | 6229.25             |                   | \$229.25            | \$0.07         | e                    | \$17.50              | \$1.00           |   |       |      |     |
| Transact     | Nex Log (All Yra | Cooldineer          |                   |                     |                |                      |                      |                  |   |       |      |     |
|              |                  |                     |                   |                     |                |                      |                      |                  |   | Drigh | (and |     |

Virtual Terminal - Standard Report

#### 4.1.2.3 Custom Report

The Custom Report is designed to let the merchant get more granular with what to show/not show and for what data range (cannot exceed 90 days). Reports go as far back as 90 days for a Start Date (FROM) with an End date (TO) of any day up until and including TODAY. Select the duration range for the report. When you have selected the desired elements, click on GET REPORT at the bottom of the page.

| MagneFlex Pri      | sm - Navy                    |                  |              |           |      |             | - 0          |         |
|--------------------|------------------------------|------------------|--------------|-----------|------|-------------|--------------|---------|
|                    |                              | -                |              |           |      |             | ~            |         |
| 99                 | 0 😢 🤇                        | https://         | //myqwic     | kpi 🗸     | W    | •           | ŝ            | •       |
| Sale • Other Trans | actions * Reports * Settings | - HELP           |              |           |      | Admin: Qwic | kPay & PPI = | LOG OUT |
| OWICK              | PAY                          |                  |              |           |      |             | Virtua       | I Terri |
| THE                | BAPEBT WAY                   |                  |              |           |      |             |              |         |
| Eustom Report      |                              |                  |              |           |      |             |              |         |
|                    | Generate Report              |                  |              |           |      |             |              |         |
|                    | From                         |                  |              | То        |      |             |              |         |
| Date               | 7 9/9 9/2020                 |                  | Date         | 7 9       | 2020 | 9           |              |         |
| Time               | 0                            |                  | Time         | 23 🖌 : 68 |      |             |              |         |
| Sort By            | Transaction Date/Time        |                  |              |           |      |             |              |         |
|                    | O Ascending<br>Descending    |                  |              |           |      |             |              |         |
| Card Type          | American Express             | Transaction Type | Sale.        |           |      |             |              |         |
|                    | Diner's Club                 |                  | Order        |           |      |             |              |         |
|                    | D 3CB                        |                  | U Voice Auth | orization |      |             |              |         |
|                    | Discover                     |                  | D Delayed Ca | spture    |      |             |              |         |
|                    | Unknown                      |                  | Authorizati  | ion       |      |             |              |         |
|                    | Amount                       |                  |              |           |      |             |              |         |
| Min                |                              | Мак              |              |           |      |             |              |         |
| Available Columns  | Receipt/Invoice              | Merchant         | Name         |           |      |             |              |         |
|                    |                              |                  |              |           |      |             |              |         |

Virtual Terminal - Custom Report

#### 4.2 Admin

Go here for Merchant info, Settings, Passcode Lock, Help

#### 4.2.1 Merchant Info

Tap here to LOGIN and enter your credentials. To change your password, login to the Virtual Terminal. Go to Admin and Change Password/Nickname. Once the password is updated in the Virtual Terminal, be sure to update QwickPAY. Go to Menu and Merchant Info. Enter the new Merchant Password. Tap Login. NOTE: Please do NOT erase or adjust the Merchant ID. Demo Mode should be OFF to make LIVE/REAL transactions.

| E Function Secu | irity           |     |  |
|-----------------|-----------------|-----|--|
|                 | Function to Pro | mpt |  |
| Void            |                 |     |  |
| Refund          |                 |     |  |
| Settings        |                 |     |  |
| Merchant Info   |                 |     |  |
|                 |                 |     |  |
|                 |                 |     |  |

| QwickPAY     | * 7        | 9:12 AM |
|--------------|------------|---------|
|              |            | V       |
| GIVVILI      | THE SAFEST | WAY     |
| MAG814202577 |            |         |
|              | -          |         |
| Logo         | out        |         |
| Demo Mode    |            | OFF     |

#### 4.2.1.1 Change Password in Virtual Terminal

Go to the ADMIN drop-down for CHANGE PASSWORD/NICKNAME to change the virtual terminal login or user login ID nickname credentials. Enter in the old password then enter in the new password. Passwords MUST BE at least: 8 characters long, 1 Lower case, 1 upper case, 1 number and one of these symbols !@#\$%\*. You will need to type the password in again to confirm.

| Sale - Other Trans | actions - Reports - Se | itings - HELP                                           | Admin: ~                                | LOG OUT       |
|--------------------|------------------------|---------------------------------------------------------|-----------------------------------------|---------------|
| QWICK              |                        |                                                         | Change Password/Nickname<br>Virtu       | ial Terminal  |
| Change Password    |                        |                                                         |                                         |               |
| Old Password       |                        |                                                         |                                         |               |
| New Password       |                        | Please select a new password at least: 8 characters lon | ng, 1 Lower case, 1 upper case, 1 numbe | er and one of |
| New Decouverd      | these symbols 1@#\$%   | Plazes rature the new openword                          |                                         |               |
| New Passion        |                        | Please recycle the new passificitu                      |                                         |               |
|                    | Change Password Can    | el                                                      |                                         |               |
|                    |                        |                                                         |                                         |               |
| Merchant Nickname  |                        |                                                         |                                         |               |
| Merchant Nickname  | 2FC33003-E5E6-4396-B6A | 1.0                                                     |                                         |               |
|                    |                        |                                                         |                                         |               |
|                    | Update Cancel          |                                                         |                                         |               |

#### 4.2.1.2 Merchant Nickname

The Merchant Nickname is a feature that lets the merchant choose a unique nickname that can be used to login into QwickPAY instead of using the system generated QwickPAY Merchant ID.

| Pad W |                  | 21                       | ia PM              |               |          | # 100% F   |
|-------|------------------|--------------------------|--------------------|---------------|----------|------------|
| <     | m                | é myqwi                  | ckpay.com          | c             | Ē        | - 6        |
| Ð.    | QuICKERY : Ch    | ange Password            |                    |               |          |            |
|       |                  |                          |                    |               |          |            |
|       |                  |                          |                    |               |          |            |
| Q     | WICK             | PAY                      |                    |               | - Wether | al Sermina |
| 2     | 748              | SAFEST WAR               |                    |               |          |            |
| cha   | nge Password     |                          |                    |               |          |            |
|       | Old Password     |                          |                    |               |          |            |
|       | Inen Password    |                          | Please plied       | t a new pass  | raced at | least: 8   |
|       |                  | characters long, I Lower | case, 1 upper case | , 1 number .  | and one  | of these   |
|       |                  | symbols 10 # 5%*         |                    |               |          |            |
|       | New Password     | _                        | Piecese retyp      | the the new p | ossword  |            |
|       |                  |                          |                    |               |          |            |
|       |                  | Change Passwerd Ga       | los                |               |          |            |
|       |                  | -                        |                    |               |          |            |
| Mer   | chiot Nickosma   |                          |                    |               |          |            |
|       |                  |                          |                    |               |          |            |
| Me    | rchorit Nickname | Juleaut                  | •                  |               |          |            |
|       |                  |                          |                    |               |          |            |
|       |                  | Update Cancel            |                    |               |          |            |
|       |                  |                          |                    |               |          |            |
|       |                  |                          |                    |               |          |            |
| IS Ma | aTek, Inc. 2015  |                          |                    |               |          |            |

#### 4.2.2 Settings

Tap here to set Prompt for Tip, Tip type, Suggested Tip Amounts, Default Tip, Tax%, Print Receipts ON/OFF, Card Reader Type, Prompt to Save Contact Info, Line Item Tally, Signature Optional and Kiosk Mode

| * 🚏 📲 9:12 AM                                  | ≴ রি 🔤 9:12 AM                                 |
|------------------------------------------------|------------------------------------------------|
| E Settings                                     | ≡ Settings                                     |
| TIP AND TAX                                    | TIP AND TAX                                    |
| Prompt for Tip                                 | Prompt for Tip                                 |
| Тір Туре                                       | Тір Туре                                       |
| Dollar Amount                                  | Dollar Amount                                  |
| Tip Selections                                 | Tip Select Default Tip                         |
| \$1.00, \$2.00, \$3.00                         | \$1.<br>Tip 1                                  |
| Default Tip                                    | Def Tip 2                                      |
| No Tip                                         | No Tip 3                                       |
| Тах (%)                                        | Тах <sub>No Tip</sub>                          |
| 6.250                                          | 6.2 Custom Tip (Dollar Amount)                 |
| DEVICES                                        | DEV<br>Custom Tip (Percentage)                 |
| Print Receipt                                  | Pril                                           |
| Card Reader                                    | Card Reader                                    |
| eDynamo : eDynamo-B3227CE<br>F4:B8:5E:B5:D7:E7 | eDynamo : eDynamo-B3227CE<br>F4:B8:5E:B5:D7:E7 |
| TRANSACTION OPTIONS                            | TRANSACTION OPTIONS                            |
| Prompt to Save Contact Info                    | Prompt to Save Contact Info                    |

**Prompt for Tip:** If you want to prompt the customer to add a tip to a sale transaction, make sure to enable "Prompt for Tip".

At the point of purchase: If you enabled PROMPT FOR TIP the tip screen will come into view and you can select one of the 3 suggested tip amounts, create a custom tip amount, or select NO TIP. Tap SUBMIT to save your changes for this sale.

Tip Type: Set how you want to express your suggested tip amounts - as dollars or as a percentage of the sale.

**Default Tip:** Set the which tip amount you want to have pre-selected when the tip screen appears during a Sale transaction.

**Tax:** Set your default value for tax. In the example below the tax is set to 6.250%. When set, all future sale transactions will automatically calculate and add the tax amount to the sale transaction in the Tax field.

**Print Receipt:** If you want to print a copy of the Receipt using a default Printer or a Bluetooth enabled Star Micronics TSP650 II, select which printer you want to use. If using the Star Micronics, you will need to enable Bluetooth in Android Settings, pair the printer and then scan for Bluetooth printers in QwickPAY. Select the desired printer.

**Card Reader:** Depending on the SCRA you are using with QwickPAY, please choose eDynamo (MSR and EMV, Bluetooth Low Energy Interface). Prompt to Save Contact Info: Will allow the user to enter and save customer contact info into your Android Contacts. Future transactions will automatically use the saved customer contact information for reporting purposes

Line Item Tally: Will tally the multiple items entered.

**Signature Optional:** Will allow signatures to be optional and not required based on the amount you set. Total Sale Amounts less than the Amount set here will not require a Cardholder Signature.

#### 4.2.3 Passcode Lock

Protect access to QwickPAY 3.1 with an Application Passcode. Go to Menu/Admin/Passcode Lock.

|                              | * 🛜      | 9:12 AM |
|------------------------------|----------|---------|
| E Security                   |          |         |
| Passcod                      | e is Off |         |
| Set Application Passcode     |          | >       |
| Semove application Plannoode |          |         |
| Set Function Passcode        |          | >       |
| Ornerva Kum Can              |          |         |
| sate Constituent of Prompt   |          |         |
|                              |          |         |

| *                                                                                                    | (In-5 | 9:12 AM |
|----------------------------------------------------------------------------------------------------|-------|---------|
| Enter Passcode                                                                                                    |       |         |
| 0000                                                                                                    |       |         |
| Create Your Passcode                                                                                                    |       |         |
| $ \begin{array}{c c} 1 & 2 & 3 \\  & 3 & 3 \\  & 4 & 5 & 6 \\ \hline 7 & 8 & 9 \\ \hline 7 & 8 & 9 \\ \hline 0 & Cancel \end{array} $ |       |         |

#### SET APPLICATION PASSCODE:

Tap here to set or change your 4-digit code to lock/unlock QwickPAY. If you are changing the Application Passcode you will need to enter the current Application Passcode once and then enter the new Application Passcode twice for verification.

QwickPAY User Guide – Android | Mobile Merchant Powered by Magensa | QwickPAY is a complete payment solution that uses the most reliable and safest card readers (secure card reader authenticators by MagTek, SCRAs).

# **REMOVE** [when Application Passcode is set to OFF] TURN OFF [when Application Passcode is set to ON] APPLICATION PASSCODE:

Tap here to disable the Application Passcode by entering in the existing Application Passcode correctly once.

#### SET FUNCTION PASSCODE

Protect functions or settings within QwickPAY. It is recommended that the Function Passcode be separate from the Application Passcode. Go to Menu/Admin/Passcode Lock.

#### SET FUNCTION PASSCODE:

Tap here to set or change your four-digit code to lock/unlock QwickPAY. If you are changing the Function Passcode you will need to enter the current Function Passcode once and then enter the new Function Passcode twice for verification.

# **REMOVE** [when Function Passcode is set to OFF] TURN OFF [when Function Passcode is set to ON] FUNCTION PASSCODE:

Tap here to disable the Function Passcode by entering in the existing Function Passcode correctly once.

#### **SET FUNCTION TO PROMPT:**

Tap here to set if SETTINGS, MERCHANT INFO, VOID, and/or REFUND will require a Function Passcode.

**WARNING:** If either the Application Passcode or Function Passcode are forgotten, the merchant MUST logout of QwickPAY and log back in using the Merchant ID and Password.

#### 4.2.4 Help

Tap here to launch the QwickPAY web site support page, http://www.qwickpay.com/support/index.html. Both the virtual terminal and mobile Apps will automatically bring you to this URL when you click or tap on HELP. There you will find the complete help content including:

**GET STARTED:** Ready to start using QwickPAY? Follow these 4 simple steps.

MANUALS: Setup guides, user guides, and technical support Manuals.

FAQS: Frequently Asked Questions on account management, troubleshooting and more.

| QWICK PAY Sup | Get Started Manuals FAQs                                                                      |                                                                                                 |                                                                                      |
|---------------|-----------------------------------------------------------------------------------------------|-------------------------------------------------------------------------------------------------|--------------------------------------------------------------------------------------|
|               | Get help setting up                                                                           | or using OwickPAY                                                                               |                                                                                      |
|               | Your merchant service provider (who originally se<br>support. Choose your service provider be | cup your QwickPAY system) is your best resour<br>slow to find out how you can contact them.     | ce for                                                                               |
|               | Select Your Receiver                                                                          |                                                                                                 |                                                                                      |
|               | _                                                                                             | To get help right away, you may als                                                             | o want to check these out:                                                           |
|               |                                                                                               |                                                                                                 |                                                                                      |
|               | Get Started!                                                                                  | Manuals                                                                                         | FAQs                                                                                 |
|               | Ready to start using QwickPAY? Follow<br>these 4 simple steps.                                | Setup guides, user guides, and technical<br>support Manuals.                                    | FAQs on account management,<br>troubleshooting and more.                             |
|               | Service Provider Supp                                                                         | port                                                                                            |                                                                                      |
|               | If you are an authorized QwickPAY<br>Account: Be sure to have the merc<br>process.            | Merchant Service Provider, you can activate y<br>hant's processor account and acquiring bank in | your customer's QwickPAY Merchant<br>formation ready before you start the activation |
|               | If you are a merchant and you<br>provider directly.                                           | I have not yet received your QwickPAY                                                           | credentials, please contact your service.                                            |

# **5** Transactions

Tap on transactions to perform Sale, Void, and Refund transactions.

## 5.1 QwickPAY Demos

These are not live transactions. QwickPAY 3.1 provides demos within the App. (Please be certain to enter in your live credentials once you are ready to make live transactions. You cannot perform actual transactions for settlement in demo mode.) Monies will not be transferred in Demo mode. Additionally, there will be a warning that states: "You are currently configured for Demo Mode. This is NOT a live transaction."

#### CREDENTIALS

QwickPAY 3.1 provides a demo within the App. Download the App from Google Play or Amazon Apps. At the login screen turn Demo ON.

ATTEMPTING LIVE TRANSACTIONS IN DEMO MODE WILL NOT TRANSFER FUNDS. If you are in Demo Mode and try to make a Live transaction and hit Submit you will get the following warning:

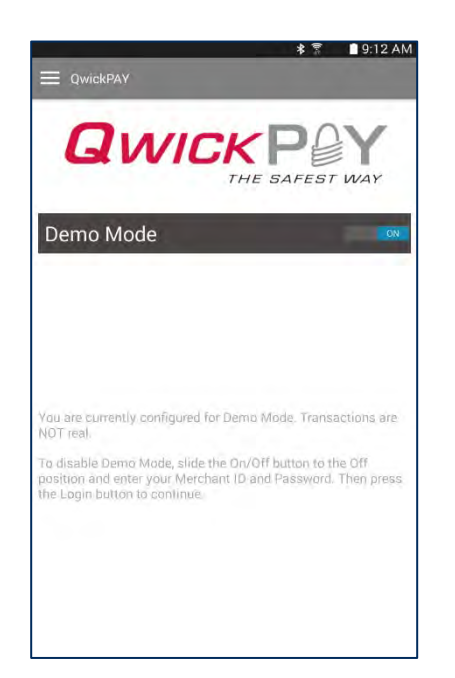

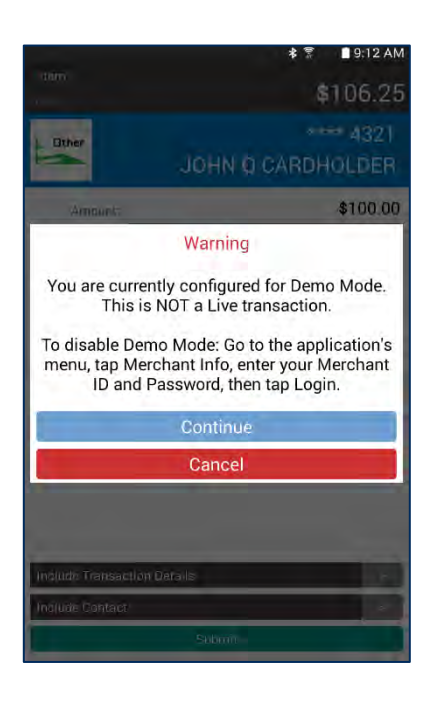

# 5.2 Sale Transaction

#### 5.2.1 Enter Sale Amount

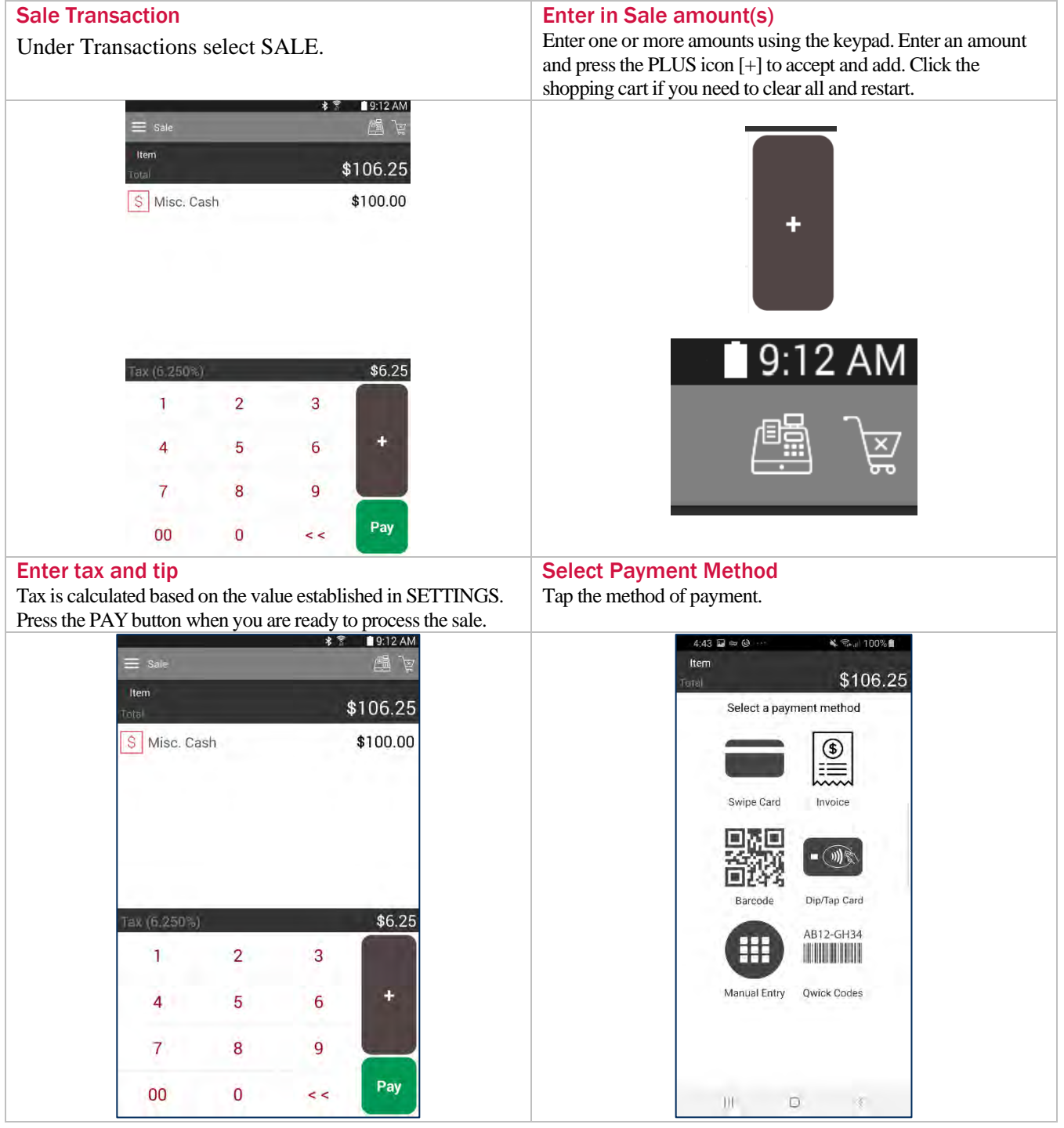

#### 5.2.2 Select Payment Method

The app is made to show only the icons that fit the payment methods that your connected card reader device can accomplish. If you do not have a contactless reader, tap will not be a payment method shown.

#### **Payment Method Transaction Flows**

Depending on the payment method you will be brought through the payment experience slightly differently

#### 5.2.2.1 Swipe or Tap/Dip

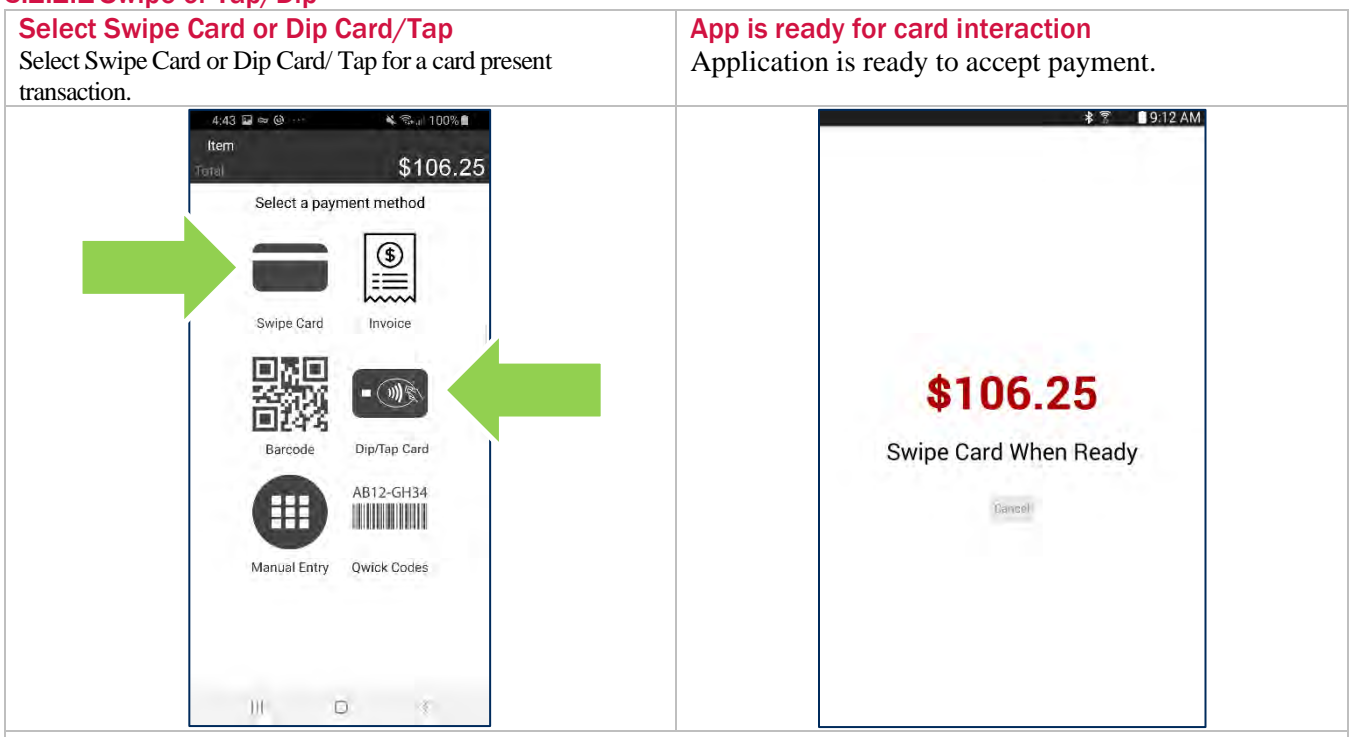

#### Operate with your card reading device

Swipe, dip, or tap the card in the connected card reader. Or have the customer tap their mobile device or wearable

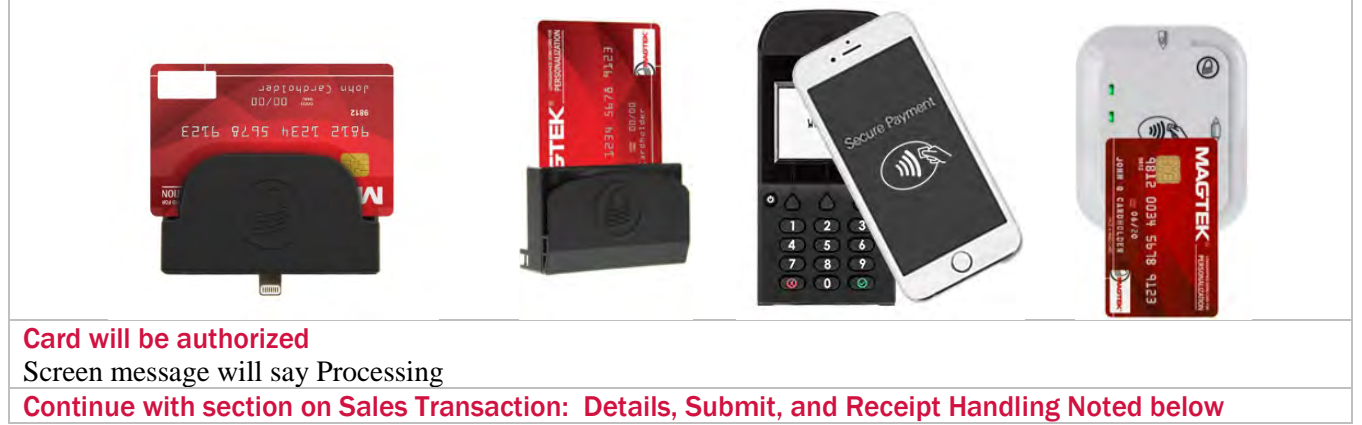

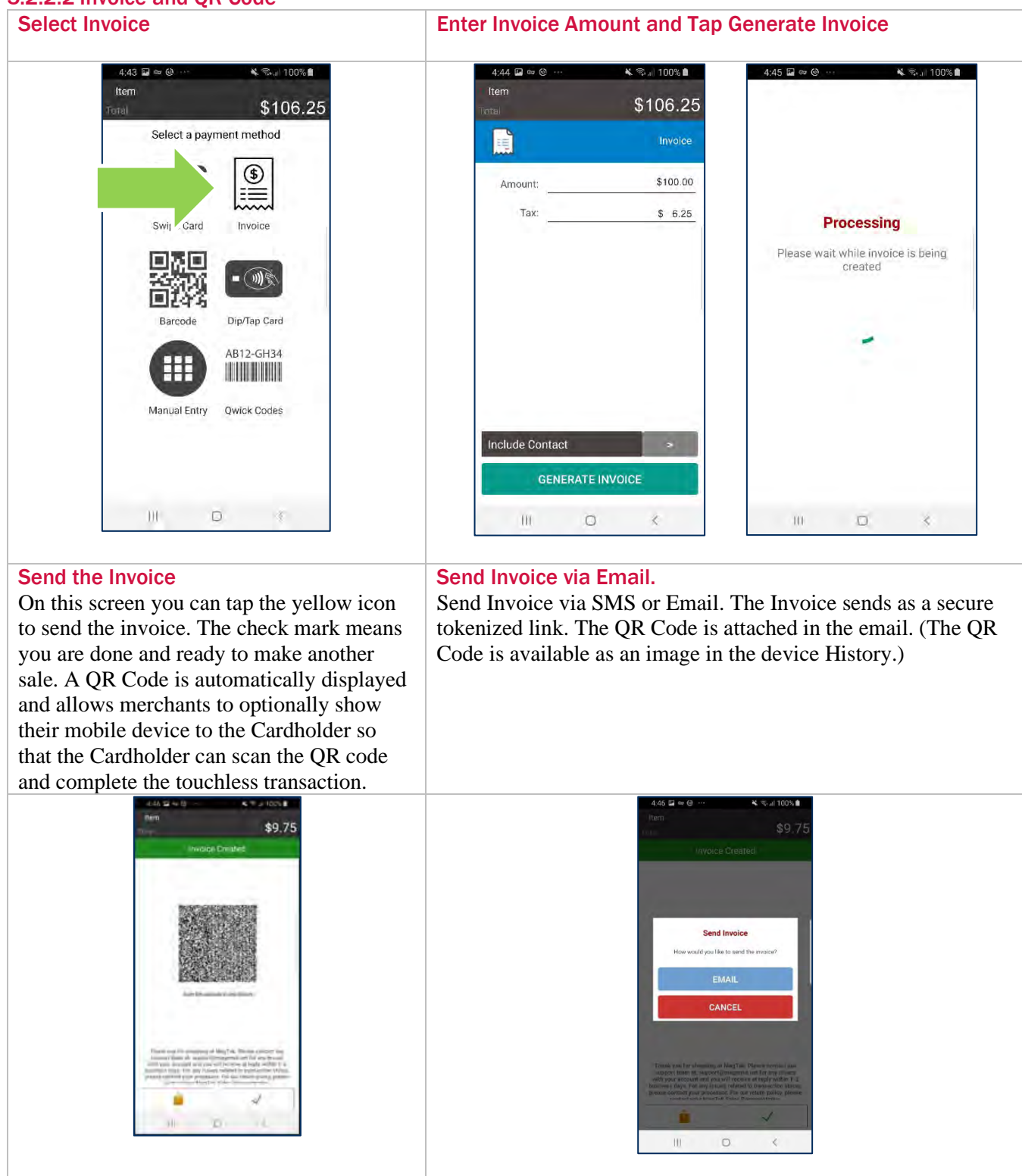

#### 5.2.2.2 Invoice and QR Code

QwickPAY User Guide – Android | Mobile Merchant Powered by Magensa | QwickPAY is a complete payment solution that uses the most reliable and safest card readers (secure card reader authenticators by MagTek, SCRAs).

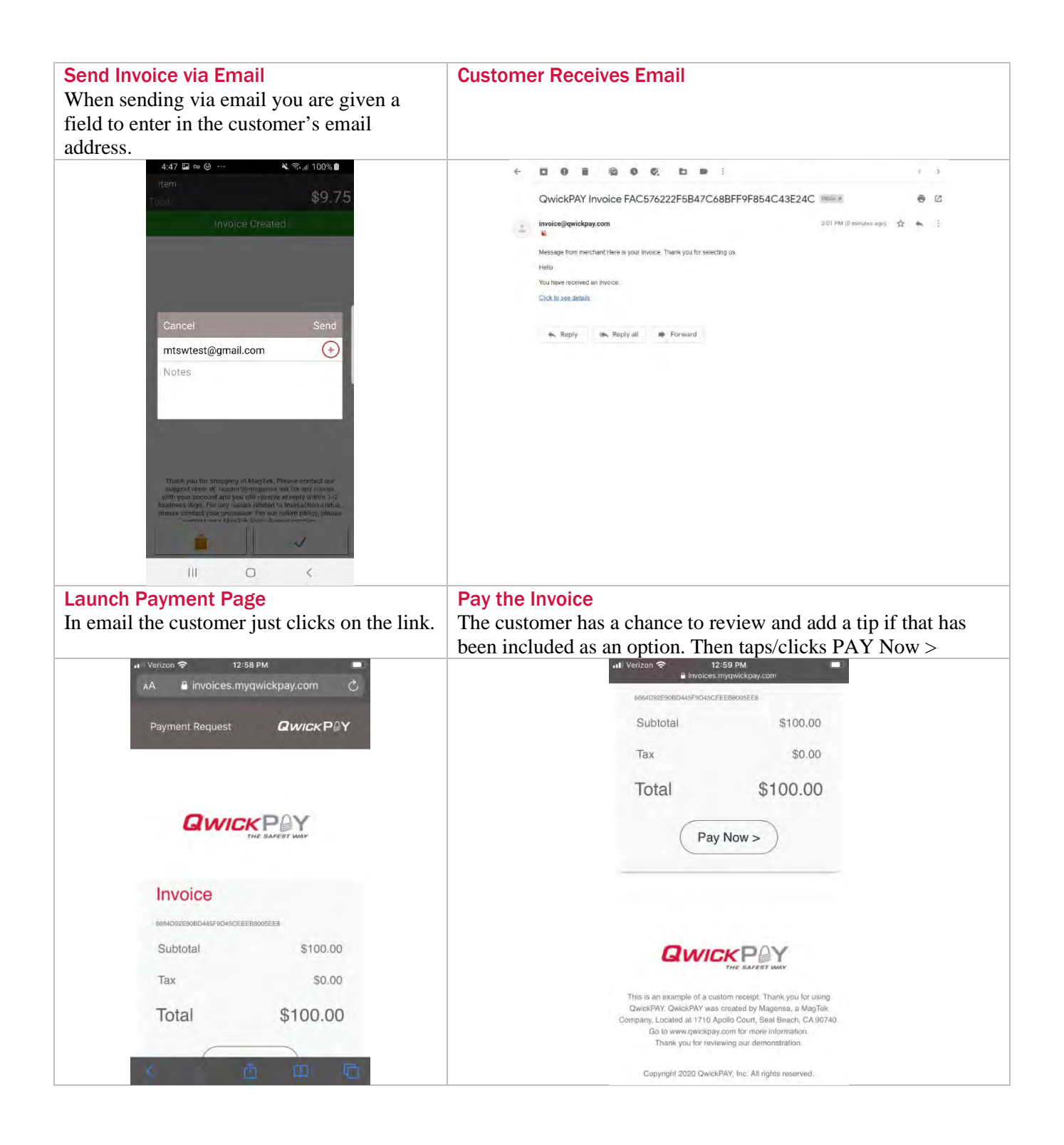

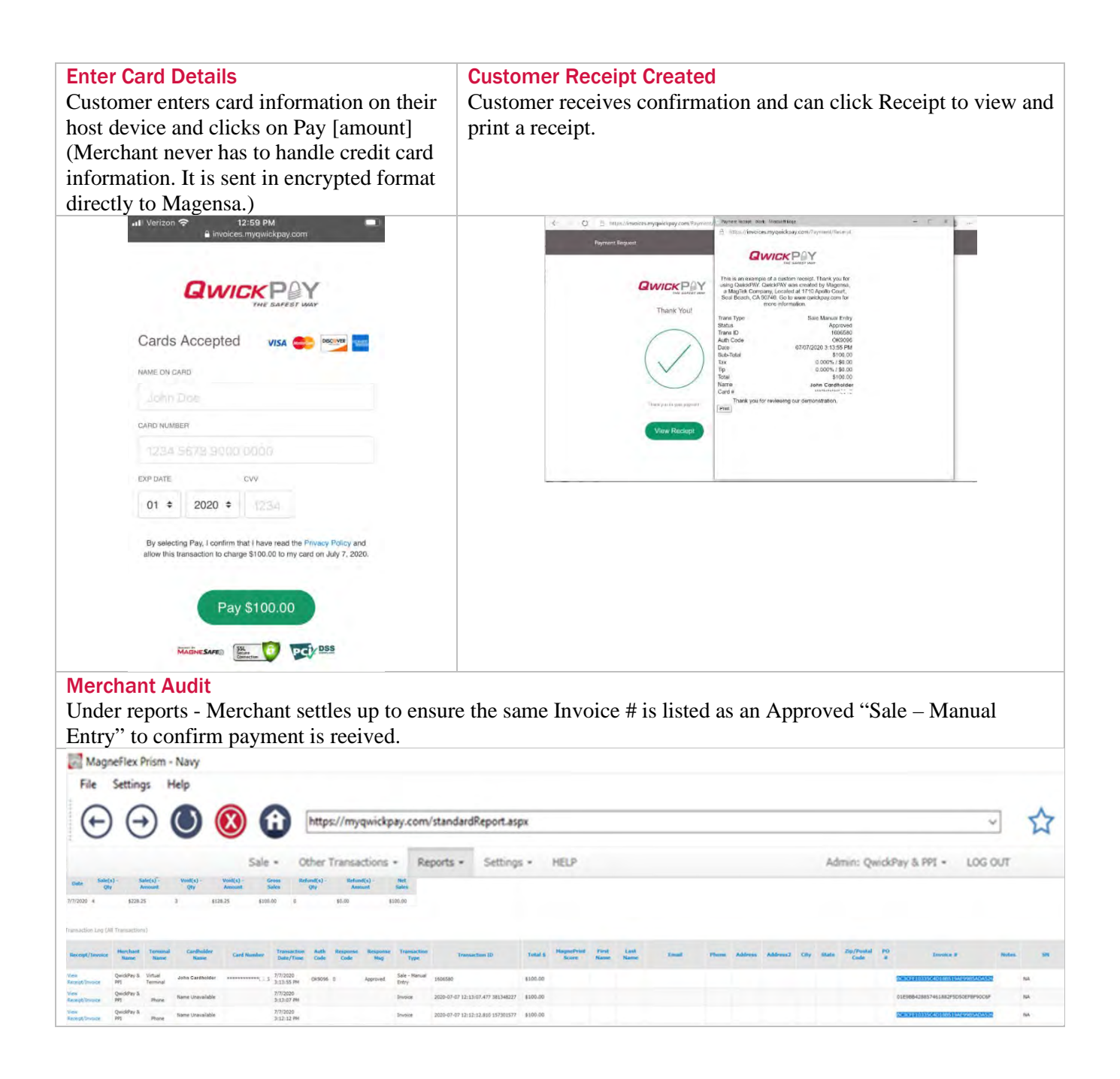

#### 5.2.2.3 Sale Manual Entry

| Select Manual Entry                                                                                                    | Caution                                                                                                    |
|----------------------------------------------------------------------------------------------------|----------------------------------------------------------------------------------------------------|
| Select Manual Entry. You must have a MagneSafe                                                                                                    |                                                                                                    |
| reader attached to your device when entering manually                                                                                                    |                                                                                                    |
| keyed transactions.                                                                                                    |                                                                                                    |
| Total \$106.25<br>Select a payment method                                                                                                    | Entry or Hand Keyed sales transactions require a<br>MagneSafe reader to be attached or connected to your                                                                                                    |
|                                                                                                    | mobile device. They are also expensive and more<br>likely to result in chargebacks. If you must hand key a<br>transaction, QwickPAY will encrypt<br>the card data using the advanced encryption of the                                                       |
| Swipe Card Barcode                                                                                                    | MagneSafe Security Architecture built into your<br>MagneSafe reader. For maximum chargeback<br>protection when processing a Manual Entry Sale, you<br>should also take an imprint of the card, enter the<br>card's CVV and obtain a wet ink signature on the |
| Dip/Tap Card Manual Entry<br>AB12-GH34                                                                                                    | imprinted from.                                                                                                    |
|                                                                                                    |                                                                                                    |
| Hide Caution                                                                                                    | Change Caution in Settings                                                                                                    |
| By pressing the Continue button you acknowledge the                                                                                                    | Click CONTINUE. (You can select to not show this again during a transaction and in SETTINGS)                                                                                                    |
| [Continue] [Cancel]                                                                                                    | again during a transaction and in SETTINOS.)                                                                                                    |
| tititititiaGser * ₹ 48%≣1007 AM                                                                                                    |                                                                                                    |
| Select a payment method                                                                                                    |                                                                                                    |
|                                                                                                    |                                                                                                    |
| Caution                                                                                                    |                                                                                                    |
| They are also exemines end room largit to main intergences. If you much hand large to exection, doubt Aff will encycle if the band data using the advected anonyteen of the flagshead becaution of the second and the second anonyteen of the flagshead becaution of the main second and the second and the second |                                                                                                    |
| DON'T SHOW AGAIN                                                                                                    |                                                                                                    |
| CONTINUE                                                                                                    |                                                                                                    |
| CANCEL                                                                                                    |                                                                                                    |
|                                                                                                    |                                                                                                    |
| Tyvick Godie                                                                                                    |                                                                                                    |
|                                                                                                    |                                                                                                    |

| Enter details<br>Here you can manually enter the First Name, Last<br>name, Card number, and Exp Date (mm/yy). Tap GO<br>and then enter CVV2 and then press NEXT.                                                                                                    |             |                            |                                | Select process transaction<br>The amount you wish to charge will have been pre-<br>populated along with the sales tax. Then press<br>PROCESS TRANSACTION. |  |  |
|----------------------------------------------------------------------------------------------------|-------------|----------------------------|--------------------------------|----------------------------------------------------------------------------------------------------|--|--|
| Manual Entry S                                                                                                    | sale        |                            | 🔹 😤 47% 🖬 10:09 AM             | * * 47% 210 09 AM                                                                                                    |  |  |
| Item                                                                                                    |             |                            | ±0.00                          | tem                                                                                                    |  |  |
| Total                                                                                                    |             |                            | \$2.00                         | Total \$2.00                                                                                                    |  |  |
| Smith                                                                                                    |             |                            |                                | John                                                                                                    |  |  |
| 1234546789                                                                                                    | 123456      |                            |                                | Smith                                                                                                    |  |  |
| 06/22                                                                                                    | 125450      |                            |                                | 123456789123456                                                                                                    |  |  |
| 00/22                                                                                                    | 1           | 0                          | 2                              | 06/22                                                                                                    |  |  |
|                                                                                                    |             |                            | 3                              | 123                                                                                                    |  |  |
|                                                                                                    | 4           | 5                          | 6                              | PROCESS TRANSACTION                                                                                                    |  |  |
|                                                                                                    | 7           | 8                          | 9                              |                                                                                                    |  |  |
|                                                                                                    | 63          | 0                          | Next                           |                                                                                                    |  |  |
| The transaction of the transaction of transaction of the transaction of transaction of the transaction of the transaction of the transaction of the transaction of transaction of tr | Connecting  | <b>\$2.00</b><br>to eDynar | es with the<br>he transaction. |                                                                                                    |  |  |
| Continue w                                                                                                    | ith section | n on Sale                  | es Transaction: Detai          | ils, Submit, and Receipt Handling Noted below                                                                                                    |  |  |

#### 5.2.2.4 Barcode – Added this

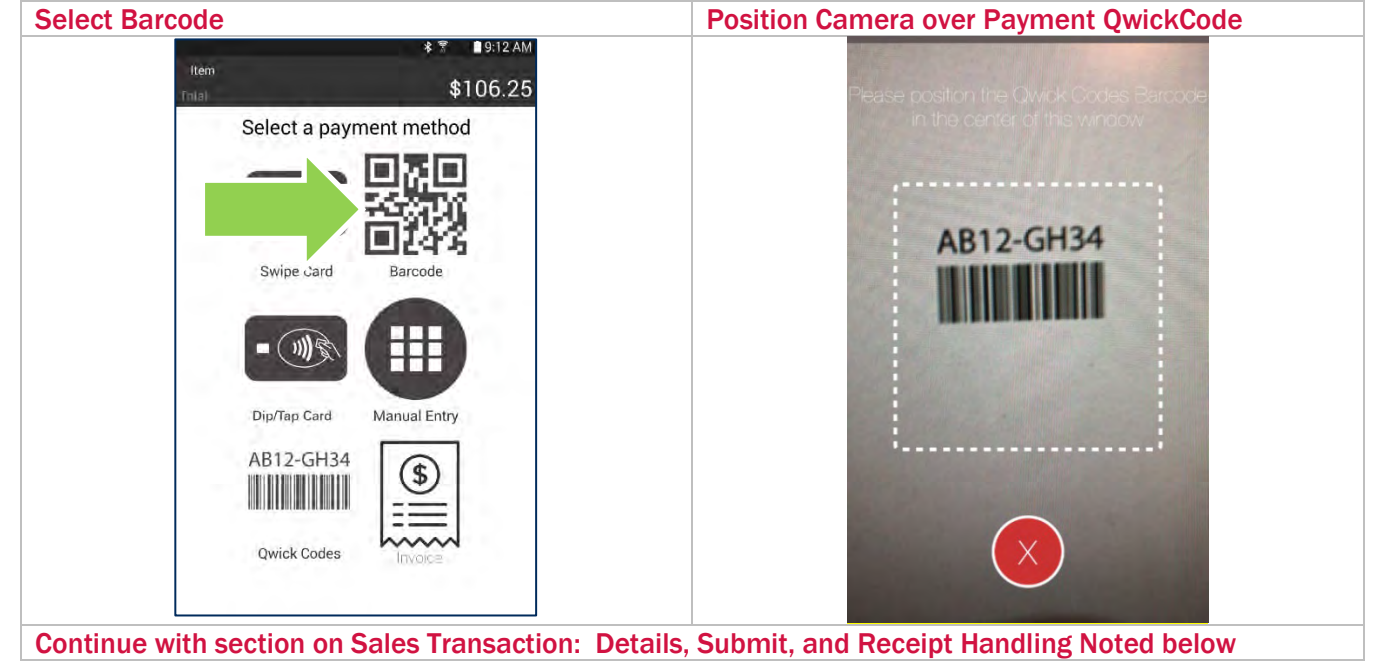

#### 5.2.2.5 QwickCodes

| Select QwickCodes                                   | Enter Details and Process Transaction                                                                                           |  |
|-----------------------------------------------------|----------------------------------------------------------------------------------------------------|--|
|                                                     | Enter QwickCodes and First and Last Name of the cardholder that generated the OwickCodes. Press the Process Transaction button. |  |
| ttem<br>Total \$106.25                              | ttem \$₹ ■ 9:12 AM<br>Total \$106.25                                                                                            |  |
| Select a payment method                             | Qwiok Codes                                                                                                    |  |
|                                                     | First Name                                                                                                    |  |
|                                                     | Lasi Name                                                                                                    |  |
| <b>D</b> 24/3                                       | Process Iransaction                                                                                                    |  |
| Swipe Card Barcode                                  |                                                                                                    |  |
|                                                     |                                                                                                    |  |
| Dip/Tap Card Manual Entry                           |                                                                                                    |  |
| AB12-GH34                                           |                                                                                                    |  |
|                                                     |                                                                                                    |  |
|                                                     |                                                                                                    |  |
| Qwick Codes Involuce                                |                                                                                                    |  |
|                                                     |                                                                                                    |  |
| Continue with section on Sales Transaction: Details | s, Submit, and Receipt Handling Noted below                                                                                     |  |

| Signature icons | Кеу                                                      |
|-----------------|----------------------------------------------------------|
|                 | Clears the signature                                     |
|                 | Send Receipt via Email or Print.                         |
| ✓               | Completes transaction and sends you back to sale screen. |

#### 5.2.3 Sale Transactions: Details, Submit, and Receipt Handling

#### **Submit Transaction**

**Tip (optional):** Custom, No Tip and the 3 tip settings established under SETTINGS will be ready for selection. **Include Transaction Details (optional):** Press the Include Transaction Details to optionally enter CVV2, Billing Zip/Postal Code for advanced authorization data. Also, the merchant can choose to save a Purchase Order, Invoice Number and Notes. This information will be available in the Virtual Terminal.

**Include Contact (optional):** Press the Include Contact button and optionally save the customer's contact information. If they become a returning customer and pay with the same card, their contact info will auto populate into this screen. This information will be saved with each transaction and available in the

Virtual Terminal.

#### Press SUBMIT and go for Auth (required)

|                             | 考 💈 46% 🖬 10:15 AN      |
|-----------------------------|-------------------------|
| ltem<br>Iotal               | \$2.00                  |
| Other                       | **** 3456<br>John Smith |
| Amount.                     | \$2.00                  |
| Tax:                        | \$0.00                  |
| Include Transaction Details |                         |
|                             |                         |
| Include Contact             | *                       |

#### **Obtain Signature**

If the transaction is approved by the issuing financial institution, a screen will display indicating the Total Amount charged, the Name of the Cardholder, the Last 4 digits of the card swiped, the type of card swiped (AMEX, Visa, MC or Discover) and if GPS setting shave been set with allow location a map of the location.

If a signature is required, the merchant will not be given options to complete the transaction or send the receipt until a signature is gathered. If the signature is optional (based on the amount of the sale and QwickPAY's settings), the merchant may choose to complete the sale by pressing the green check mark or sending the receipt by Email or Print.

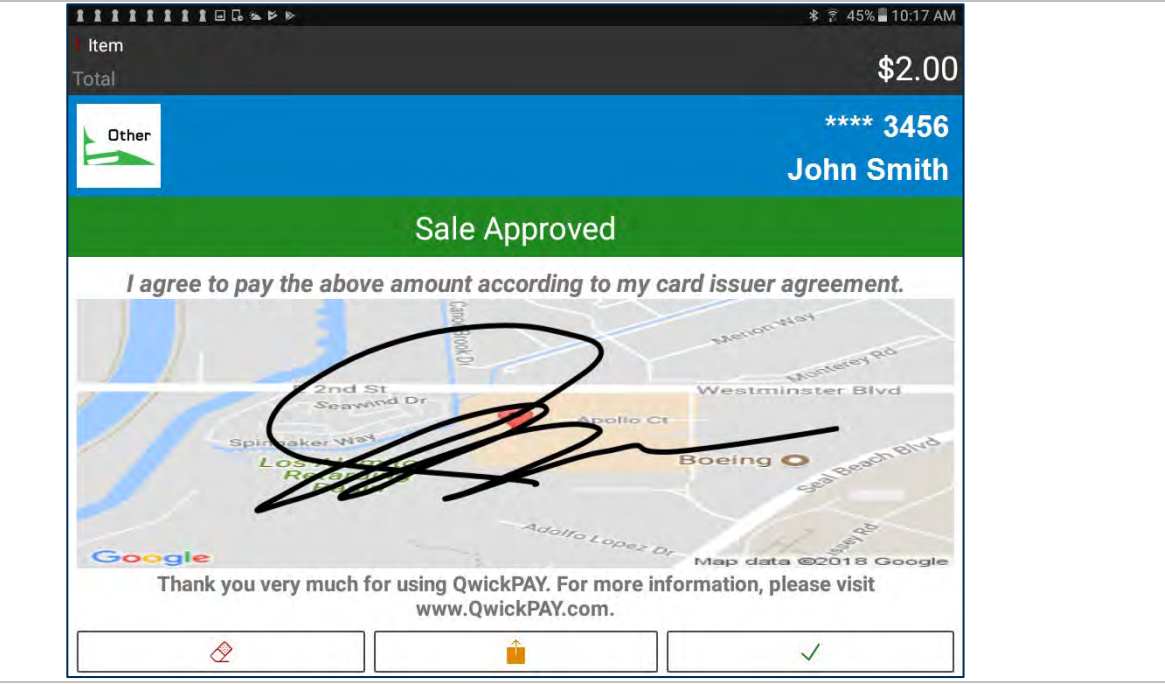

#### Send Receipt

Send Receipt (optional) Tap Send icon if you want to send a copy of the receipt by Email (a copy of the receipt will automatically be cc'd or bcc'd to the Merchant Email address(es) saved in the Virtual Terminal under settings/custom receipts) or Print (to any available printer or Star Micronics TSP650II Bluetooth printer.

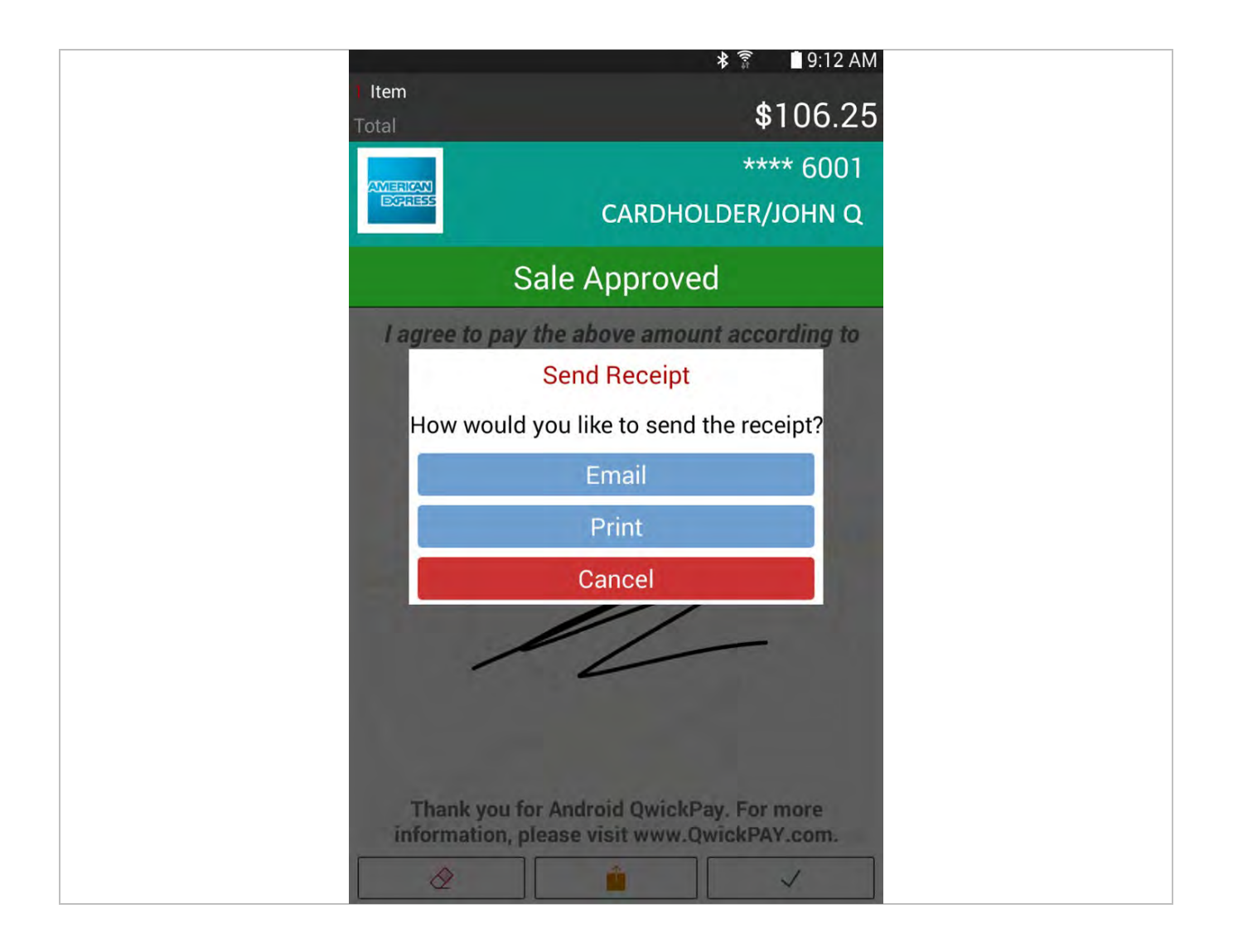

## 5.3 Other Transaction Types

**VOID:** For transactions that have not gone through settlement yet, you can void transactions. **REFUND:** Select refund if settlement has already occurred and you need to perform a full or partial credit.

#### 5.3.1 Void

#### AUTOMATIC ENTRY OF VOID DETAILS

Launch QwickPAY 3.1. Under REPORTS, select HISTORY/SAVED RECEIPTS. The most recent transactions are listed first. Note: You will only see transactions that were performed on that Android device.

Select the transaction to be voided and its details will display. Tap the VOID button and it will automatically launch the VOID screen populated with the transaction ID.

Press VOID TRANSACTION to void the transaction. If preferred, you can have the customer optionally sign the receipt indicating the transaction was voided and have a receipt optionally sent to them by Email or Print.

#### MANUAL ENTRY OF VOID DETAILS

Launch QwickPAY 3.1. Under TRANSACTIONS choose VOID. Enter the original transaction ID along with the cardholder's First and Last Name (in Details). (Note: You can enter any QwickPAY transaction ID).

Press the VOID TRANSACTION button to void the transaction. If preferred, you can have the customer optionally sign the receipt indicating the transaction was voided and have a receipt optionally sent to them by Email or Print.

| Enter Void Details                | Obtain Signature (Optional) |  |  |
|-----------------------------------|-----------------------------|--|--|
| ≉ ল ∎ 9:12 AM<br>☴ Sale টি ু      | * ₹ ■ 9:12 AM<br>= void     |  |  |
| Your OwickPAY Service Provider is | Search Transactions         |  |  |
| MAGTEK                            | AS3AE4A9CC66                |  |  |
| SECURITY FROM THE INSIDE          | JOHN Q                      |  |  |
| TRANSACTIONS                      | CARDHOLDER                  |  |  |
| Void                              | Include Transaction Details |  |  |
| Refund                            | Void Transaction            |  |  |
| REPORTS History/Saved Receipts    |                             |  |  |
| MyQwickPAY.com                    |                             |  |  |
| ADMIN D.00                        |                             |  |  |
| Merchant Info                     |                             |  |  |
| 1 Settings                        |                             |  |  |
| Passcode Lock                     |                             |  |  |
| ? Help                            |                             |  |  |
|                                   |                             |  |  |
|                                   |                             |  |  |
| ay                                |                             |  |  |
| Version: 2.0.0.2                  |                             |  |  |

#### 5.3.2 Refund

#### **AUTOMATIC ENTRY OF REFUND DETAILS**

Launch QwickPAY 3.1. Under REPORTS, select HISTORY/SAVED RECEIPTS. The most recent transactions are listed first. Note: You will only see transactions that were performed on that Android device.

Select the transaction to be refunded and its details will display. Tap the REFUND button and it will automatically launch the REFUND screen populated with the transaction ID. Next, enter an amount to be refunded. Press the Refund Transaction button. The customer can then sign the receipt indicating the transaction was refunded and have a receipt optionally sent to them by Email or Print.

#### MANUAL ENTRY OF REFUND DETAILS

Launch QwickPAY 3.1. Under TRANSACTIONS choose REFUND. Enter the original transaction ID along with the cardholder's First and Last Name (in Details). Note: You can enter any QwickPAY transaction ID. Next, enter an amount to be refunded. Press the REFUND TRANSACTION button to refund the transaction.

The customer can then sign the receipt indicating the transaction was refunded and have a receipt optionally sent to them by Email or Print.

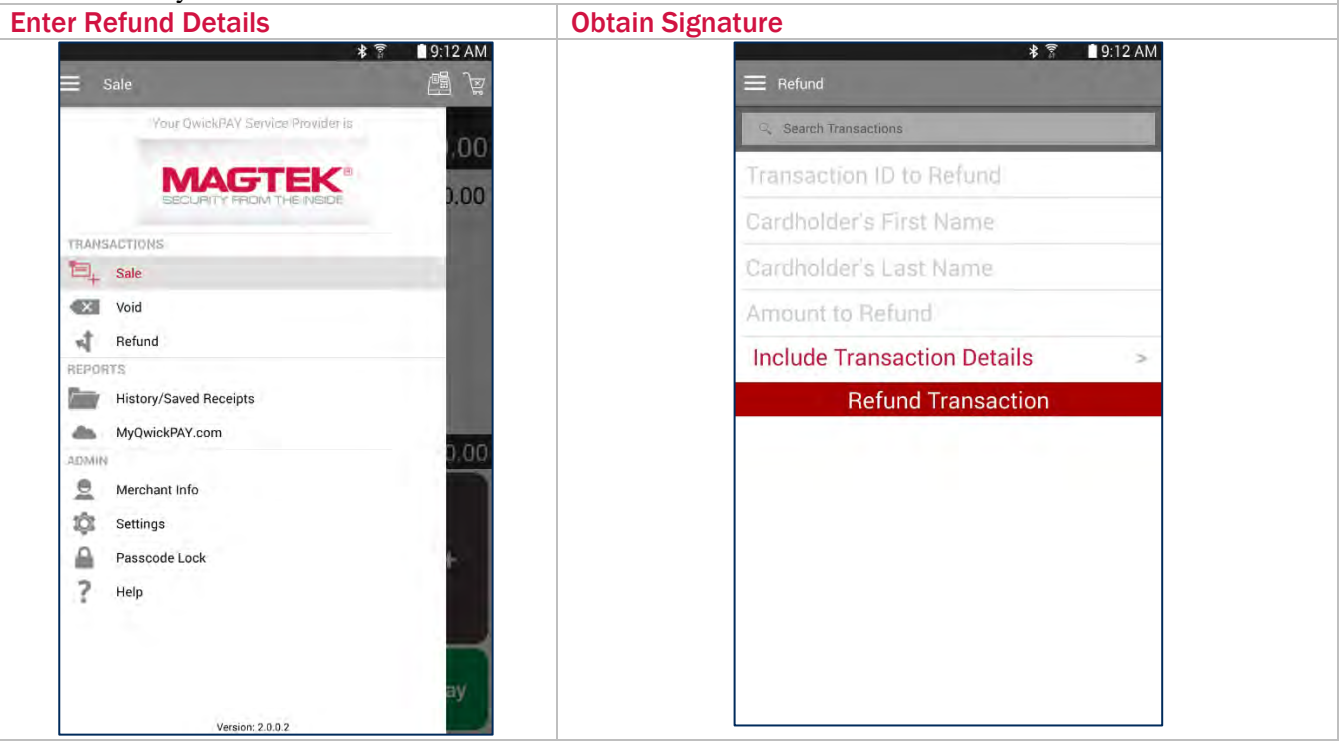

# 5.4 Transaction Authentication and Authorization

#### SUBMIT:

Transaction is sent for authorization. If the card is determined to be fraudulent by QwickPAY, a fraud alert will display.

#### **AUTHENTICATION:**

You may not be familiar with authentication since this is something that is unique to QwickPAY and the MagneSafe Security Architecture (MSA). Only secure card reader authenticators (SCRAs) use the MSA and can perform real- time counterfeit card detection while encrypting the card data within the read head. SCRAs use the MSA to deliver instant encryption so your customers' sensitive card details never enter your iOS device and are sent securely over SSL connections for decryption, authentication, and processing. This has been shown to help lower the scope and cost of PCI audits, saving you more time and money. A key feature of MagneSafe is MagnePrint card authentication, a patented, proven technology which reliably identifies counterfeit cards. MagnePrint is a dynamic card authentication technology based on the unique physical properties of the magnetic stripe, also referred to as the stripe's digital identifier. It provides validation that the card itself is genuine and that its encoded data has not been altered.

No Authentication data is present when using manual card entry since the card is not read.

#### MagnePrint Status - Card Authenticated

If the card is deemed to be the authentic card, the label "Card authenticated" will display inside a green colored bar at the top of the page after the card swipe takes place. Its score will also appear in the Transaction Logs found in the Standard and Custom Reports.

#### MagnePrint Status - Counterfeit Alert

If the card is deemed to be fraudulent/counterfeit, a "Counterfeit Alert" warning will display inside a red bar at the top of the page after the card swipe takes place. Its score will also appear in the Transaction Logs found in the Standard and Custom Reports. Visit QwickPAY Support FAQs and go to Security for more info on Code 10. If you press PROCEED, you can continue with the transaction."

#### MagnePrint Status - N/A

If the card's MagnePrint is NOT on file with the Magensa Gateway, the label "N/A" will display inside a blue colored bar at the top of the page after the card swipe takes place. The score N/A will also appear in the Transaction Logs found in the Standard and Custom Reports. It should be noted that once a card's MagnePrint is on file with the Magensa Gateway, future transactions involving that card will have either a Green or a Red MagnePrint.

The following MagnePrint information will be recorded in History/Saved Receipts.

- MP SCORE: The MagnePrint score calculated by Magensa.
- MP DAYS ON FILE: This is the number of days the MagnePrint has been on file.
- MP REG BY: The party that initially registered the MagnePrint; e.g.: Merchant, Gateway, Processor, Brand or Financial Institution.
- MP COUNT: The quantity of times the MagnePrint has been read.

# Appendix A Response/Error Codes

#### PAY BY SWIPE

#### **Successful Transaction**

| StatusCode    | StatusMsg                      | Notes                                     |
|---------------|--------------------------------|-------------------------------------------|
| 1000          | ок                             | Successful Transaction                    |
| Internal Erro | ors                            |                                           |
| StatusCode    | StatusMsg                      | Notes                                     |
| IXXX          | Service is unavailable code: X | Internal Error - Where: 001 <= XXX <= 999 |

#### **Input Validation Errors**

| StatusCode | StatusMsg                                                             | Notes            |
|------------|-----------------------------------------------------------------------|------------------|
| H001       | MerchantID has incorrect length - Input Validation                    | Input Validation |
| H002       | MerchantID has incorrect format - Input Validation                    | Input Validation |
| H003       | MerchantPWD has incorrect length- Input Validation                    | Input Validation |
| H004       | MerchantPWD has incorrect format- Input Validation                    | Input Validation |
| H005       | MerchantPWD is incorrect                                              | Input Validation |
| H176       | EncTrack1 has incorrect format - Input Validation                     | Input Validation |
| H177       | EncTrack1 has incorrect length- Input Validation                      | Input Validation |
| H178       | EncTrack2 has incorrect format - Input Validation                     | Input Validation |
| H179       | EncTrack2 has incorrect length - Input Validation                     | Input Validation |
| H180       | EncTrack3 has incorrect format - Input Validation                     | Input Validation |
| H181       | EncTrack3 has incorrect length - Input Validation                     | Input Validation |
| H182       | EncMP has incorrect format - Input Validation                         | Input Validation |
| H183       | EncMP has incorrect length - Input Validation                         | Input Validation |
| H186       | KSN has incorrect format - Input Validation                           | Input Validation |
| H187       | KSN has incorrect length - Input Validation                           | Input Validation |
| H188       | MPStatus has incorrect format- Input Validation                       | Input Validation |
| H189       | MPStatus has incorrect length - Input Validation                      | Input Validation |
| H211       | Invalid EncryptionBlockType - Input Validation                        | Input Validation |
| H251       | Invalid DeviceSN- Input Validation                                    | Input Validation |
| H334       | Invalid ForATM Flag (Format: Y/N) - Input Validation                  | Input Validation |
| H350       | PCExpdt has incorrect length - Input Validation                       | Input Validation |
| H351       | PCExpdt has incorrect format (Format:<br>CCYYMMDD) - Input Validation | Input Validation |
| H360       | Invalid DollarLimit (Format: [Dollar Amount].CC)                      | Input Validation |
| H520       | Invalid TransactionID                                                 | Input Validation |
| H521       | Invalid Signature Base 64 string                                      | Input Validation |
| H522       | Invalid Latitude                                                      | Input Validation |
| H523       | Invalid Longitude                                                     | Input Validation |

#### **Other Errors**

| StatusCode | StatusMsg                                                                         | Notes                                                                                                    |
|------------|-----------------------------------------------------------------------------------|----------------------------------------------------------------------------------------------------|
| L001       | No PAN Found in Track2 Data                                                       |                                                                                                    |
| L093       | Invalid MagnePrint" 'Error Scoring Card against a Zero Reference.                 | Error obtained while Scoring Transaction<br>MagnePrint against a Reference<br>MagnePrint made up of Zeros.                                        |
| L094       | Invalid MagnePrint" 'Neg2 Obtained when<br>Scoring Card against a Zero Reference. | "Negative 2 - Invalid Transaction CRC /<br>PAN" Obtain when Scoring Transaction<br>MagnePrint against a Reference<br>MagnePrint Made up of Zeros. |
| L095       | Error Scoring Card.                                                               | Occurs whenever an error occurs while Scoring card.                                                                                               |
| L096       | This occurs whenever the Card has an inactive MagnePrint Reference.               |                                                                                                    |
| L097       | This occurs when the DUKPT KSN and Counter is replayed.                           |                                                                                                    |
| L098       | Problem with Reader Data.                                                         |                                                                                                    |
| L099       | Error Validating Credentials.                                                     |                                                                                                    |

#### PAY BY MANUAL ENTRY

#### Successful Transaction

| StatusCode | StatusMsg | Notes                  |
|------------|-----------|------------------------|
| 1000       | ок        | Successful Transaction |

#### **Internal Errors**

| StatusCode | StatusMsg                      | Notes                                     |
|------------|--------------------------------|-------------------------------------------|
| IXXX       | Service is unavailable code: X | Internal Error - Where: 001 => XXX => 999 |

### Input Validation Errors

| StatusCode | StatusMsg                       | Notes            |
|------------|---------------------------------|------------------|
| H001       | HostID has incorrect length     | Input Validation |
| H002       | HostID has incorrect format     | Input Validation |
| H003       | HostPW has incorrect length     | Input Validation |
| H004       | HostPW has incorrect format     | Input Validation |
| H005       | MerchantID has incorrect length | Input Validation |
| H006       | MerchantID has incorrect format | Input Validation |
| H007       | MerchantPW has incorrect length | Input Validation |
| H008       | MerchantPW has incorrect format | Input Validation |
| H320       | Invalid Amount                  | Input Validation |
| H321       | Invalid Transaction Type        | Input Validation |
| H322       | Invalid AuthCode                | Input Validation |
| H380       | CVV has incorrect length        | Input Validation |
| H381       | CVV has incorrect format        | Input Validation |
| H385       | ZIP has incorrect length        | Input Validation |
| H386       | ZIP has incorrect format        | Input Validation |

| H400 | Invalid Tax Amount             | Input Validation |
|------|--------------------------------|------------------|
| H401 | PAN has incorrect length       | Input Validation |
| H402 | PAN has incorrect format       | Input Validation |
| H405 | Invalid CHName                 | Input Validation |
| H410 | CardExpDt has incorrect length | Input Validation |
| H411 | CardExpDt has incorrect format | Input Validation |

#### **Other Errors**

| StatusCode | StatusMsg                    | Notes                                                                          |
|------------|------------------------------|--------------------------------------------------------------------------------|
| K089       | Error Validating             | Error Validating (MerchantID and MerchantPW) against assigned DB or Operation. |
| K099       | Error Validating Credentials | Error Validating (HostID and HostPW) against assigned DB or Operation.         |

## PAY BY QWICK CODE

#### Successful Transaction

| StatusCode | StatusMsg | Notes                  |
|------------|-----------|------------------------|
| 1000       | ОК        | Successful Transaction |

#### **Internal Errors**

| StatusCode | StatusMsg                      | Notes                                     |
|------------|--------------------------------|-------------------------------------------|
| IXXX       | Service is unavailable code: X | Internal Error - Where: 001 => XXX => 999 |

#### **Input Validation Errors**

| StatusCode | StatusMsg                         | Notes                                                                         |
|------------|-----------------------------------|-------------------------------------------------------------------------------|
| H001       | MerchantID has incorrect length.  | Input Validation                                                              |
| H002       | MerchantID has incorrect format.  | Input Validation                                                              |
| H003       | MerchantPWD has incorrect length. | Input Validation                                                              |
| H004       | MerchantPWD has incorrect format. | Input Validation                                                              |
| H251       | Invalid DeviceSN.                 | Input Validation                                                              |
| H320       | Invalid Amount.                   | Input Validation<br>(Format: [Dollar Amount].CC e.g. 100.00, 1.00, 0.00, etc) |
| H323       | Invalid Transaction Type.         | Input Validation                                                              |
| H330       | Qwick Code has incorrect length.  | Input Validation                                                              |
| H331       | Qwick Code has incorrect format.  | Input Validation                                                              |
| H332       | Invalid IP address.               | Input Validation                                                              |
| H333       | Invalid GeoLocation.              | Input Validation                                                              |

#### **Other Errors**

| StatusCode | StatusMsg                                             | Notes                                                                                             |
|------------|-------------------------------------------------------|---------------------------------------------------------------------------------------------------|
| P021       | Invalid Qwick Code - Not Found.                       | Qwick Code is not in the Database.                                                                |
| P022       | No Previous Transaction Found.                        | To Void. No previous transaction has been performed with that Qwick Code (Nothing can be voided). |
| P023       | This Transaction has been previously Voided.          | This Qwick Code has been previously used in a VOID transaction.                                   |
| P024       | This Qwick Code has already been redeemed.            | This Qwick Code has been previously used to perform a Payment Transaction.                        |
| P025       | Amount to Credit must be provided for the PCode used. | Null Credit Amount is not accepted when no previous Sale has taken place.                         |
| P026       | Access to this PCode is not allowed.                  | PCode can only be used by Merchant who originally redeemed it.                                    |
| P027       | Several TransactionIDs are associated                 | OrigTransactionID must be provided.                                                               |
|            | to this PCode.                                        |                                                                                                   |
| L098       | Problem with Reader Data.                             | This occurs if there is a problem while decrypting the Data.                                      |
| P099       | Error Validating Credentials.                         | Error Validating (MerchantID and MerchantPWD) against assigned DB or Operation.                   |

# Appendix B About MagTek

Founded in 1972, MagTek is a leading manufacturer of electronic systems for the reliable issuance, reading, transmission and security of cards, checks, PINs and identification documents. Leading with innovation and engineering excellence, MagTek is known for quality and dependability. Its products include secure card reader/authenticators, token generators, EMV contact, contactless and NFC reading devices, encrypting check scanners, PIN pads and distributed credential personalization systems for secure magstripe and EMV enabled cards. These products are used worldwide by financial institutions, retailers, and processors to provide secure and efficient payment and identification transactions.

Today, MagTek continues to innovate. Its MagneSafe Security Architecture leverages strong encryption, secure tokenization, dynamic card authentication, and device/host validation enabling users to assess the trustworthiness of credentials and terminals used for online identification, payment processing, and high-value electronic transactions.

MagTek is headquartered in Seal Beach, CA. For more information, please visit www.magtek.com.

# Appendix C About Magensa

Serving enterprises globally, Magensa provides a wide range of innovative tools and transaction processing services for authentication, cryptographic security, and privatization of sensitive data. Magensa's encryption/decryption services, payment gateway services, tokenization services, remote services, and applications are used by software developers, ISVs and systems integrators to bring their applications to market faster and more securely. Magensa's services and solutions are trusted by commercial, retail, financial and government enterprises without compromise. Magensa, LLC is a subsidiary of MagTek, Inc.